## > P o w e r P R A <

## Gestione clienti e pratiche

Guida rapida all'utilizzo del software (rev. 1.6 - sabato 17 agosto 2024)

- INSTALLAZIONE, ATTIVAZIONE E CONFIGURAZIONE INIZIALE
- ESECUZIONE DEL SOFTWARE
- INSERIMENTO E GESTIONE CLIENTI
- INSERIMENTO E GESTIONE DELLE PRATICHE
- <u>NUMERAZIONE DELLE PRATICHE</u>
- <u>SCADENZARIO</u>
- GESTIONE TABELLE DATI
- **<u>RUBRICA TELEFONICA</u>**
- <u>CONFIGURAZIONE E OPZIONI</u>
- <u>ALTRE FUNZIONALITA'</u>
- IMPORTAZIONE DATI DA FILE
- <u>AGENTI E PROVVIGIONI</u>
- **<u>GESTIONE IMPORTI E PAGAMENTI</u>**
- <u>GESTIONE MODELLI DI PRATICHE</u>
- <u>ANNOTAZIONI / ATTIVITA' ASSOCIATE ALLE PRATICHE</u>
- FATTURAZIONE ELETTRONICA

# PowerWolf Solutions

PowerWolf Solutions

PowerWolf

PowerWolf Solutio

PowerWolf

PowerWolf Solutio

PowerWolf

PowerWolf Solutions

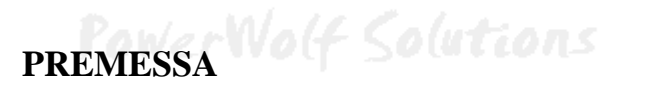

Questo manuale descrive le principali funzioni. Nella pagina di supporto del prodotto

www.powerwolf.it/powerpra\_supporto.htm

e nella schermata principale del software, sono presenti diverse guide che integrano questo manuale.

PowerWolf Solutions

PowerWolf Solutio

PowerWolf Solutions

PowerWolf

PowerWolf Solutions

PowerWolf Solutio

PowerWolf Solutions

PowerWolf

PowerWolf Solutions

PowerWolf Solutions

PowerWolf Solutions

PowerWolf Solutio

PowerWolf

PowerWolf Solutio

### INSTALLAZIONE, ATTIVAZIONE E CONFIGURAZIONE INIZIALE (torna all'indice)

Prima di utilizzare il programma è necessario eseguire la procedura di installazione e inizializzazione. Per installare il programma inserire il supporto fornito al momento dell'acquisto o, nel caso di download, cliccare sul file di installazione. Seguire la procedura guidata.

Maggiori informazioni sulla procedura di installazione possono essere lette dall'help online: <u>help di</u> installazione e primo utilizzo del software.

Terminata l'installazione, il programma crea un'icona sul desktop e una voce nel menù programma di Windows:

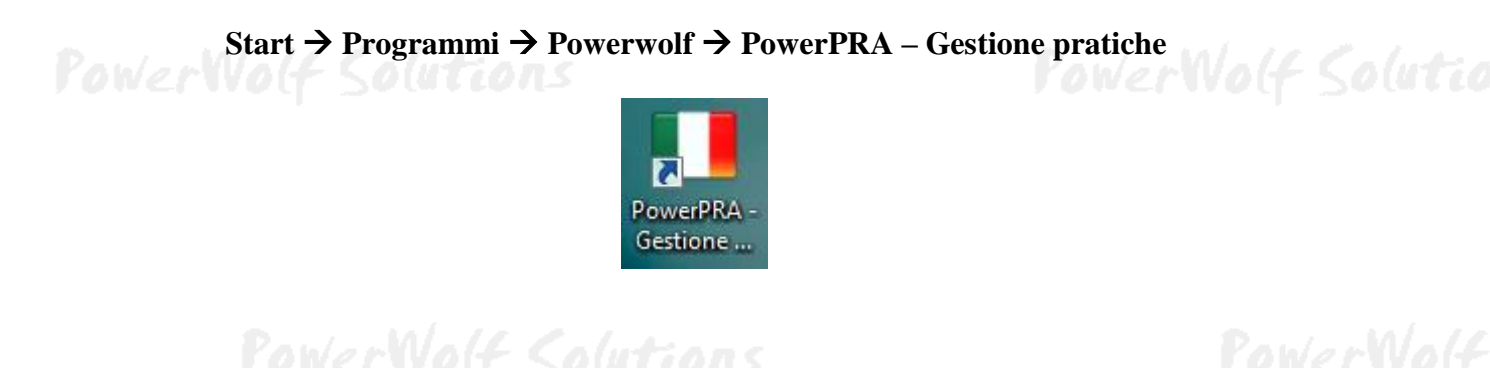

Alla prima esecuzione del software verrà richiesta la procedura di inizializzazione e installazione dei database, come mostrato nella seguente schermata:

| Inizializzazione Database                                                                                                    |                             |
|----------------------------------------------------------------------------------------------------|-----------------------------|
| INIZIALIZZAZIONE DATABASE                                                                                                    |                             |
| Configur.<br>Automatica       Utilizza<br>Database<br>Esistente       Installa<br>Nuovo<br>Database       Installa<br>Nuovo<br>Database       Installa<br>LAN       Usa<br>Ultimo<br>Database         Seleziona la modalità di inizializzazione dei database. | Database<br>Remoto<br>MySQL |
| Condivisione DB                                                                                                    | hange language              |
| Ricerca in corso. Connettere periferica USB o copiare sul desktop il file di configurazione                                                                                                    |                             |

Nella scheda sono disponibili diverse opzioni.

A) **Configurazione Automatica**. Consente di installare automaticamente i database nella cartella predefinita. Normalmente questa opzione è la migliore, soprattutto se si prevede di utilizzare il database esclusivamente dal computer su cui è stato installato il programma. La procedura automatica controlla se nel percorso standard è già presente un database. In tal caso utilizza quello esistente; in caso contrario provvede a inizializzare un nuovo database. Su alcuni dei nostri software il pulsante di configurazione automatica consente di scegliere se installare automaticamente un database *locale* o *remoto su Cloud*. Un database locale è un file memorizzato sul proprio computer, che consente di accedere ai dati esclusivamente dal proprio computer o da eventuali computer connessi alla rete locale LAN (l'accesso ai dati è più veloce, ma non è possibile accedere al database da altri computer non connessi in rete locale). Un database remoto su

Cloud, invece, utilizza la connessione ad internet per accedere ad un database su Cloud: l'accesso è leggermente più lento ma è possibile adoperare il software e condividere i dati su qualsiasi computer connesso ad internet. Maggiori informazioni su:

#### https://www.powerwolf.it/Acquisto\_DB\_Remoto.htm

B) Utilizza Database Esistente. Consente di adoperare un database precedentemente installato (con una precedente installazione, o su un altro computer della rete locale). Questa opzione va normalmente utilizzata dopo la reinstallazione del programma (nel caso in cui i database non sono stati rimossi), oppure nel caso in cui si sta installando il programma in uno dei computer della rete locale e si vuole aggiungere il database presente su un altro computer della rete.

C) **Installa Nuovo Database**. Consente di installare e inizializzare un nuovo database (privo di dati), in un percorso scelto dall'utente. Questa procedura va adoperata nel caso in cui si vuole installare un database pulito del programma in un nuovo percorso, senza rimuovere quello precedente, oppure se si vuole resettare tutti i dati del programma, rimuovendo il precedente database e inizializzandone uno nuovo.

D) **Ricerca LAN**. Consente di ricercare e configurare i database memorizzati sui computer della rete locale (LAN).

Maggiori dettagli sono riportati nell'apposita sezione di configurazione dei database.

Terminata la fase di inizializzazione, apparirà la schermata di login:

|        | File Modifica Impostazioni ?                            |
|--------|---------------------------------------------------------|
|        | Powerwolf Software Solutions                            |
| P      | Vovervoli Solucions Utente:                             |
|        | Password:                                               |
|        |                                                         |
| owerWo | Inserisci Username e Password per accedere al programma |
|        | Accedi Account Demo Attiva Acquista                     |

Se il prodotto non è stato mai attivato, appare la seguente schermata:

owerWolf Solutions PowerWolf

PowerWolf Solutio

PowerPRA - Gestione pratiche - Manuale

| Attivazione                                                                                                    |                                     |
|----------------------------------------------------------------------------------------------------|-------------------------------------|
| Il software non è stato ancora attivato.                                                                                                    |                                     |
| Per adoperare tutte le funzionalità del programma è necessario attivare il prodotto.                                                        |                                     |
| Se si desidera valutare il prodotto prima di procedere ad un eventuale acquisto, premere su Prosegui (o<br>in modalità dimostrativa (Demo). | tasto ESC) e adoperare il programma |
| Per acquistare una licenza, cliccare sul pulsante Acquista, per attivare il prodotto utilizzare il pulsante                                 | Attiva.                             |
| Seriale / Chiave di attivazione                                                                                                    |                                     |
| Attiva Acquista Prosegui                                                                                                    |                                     |
| Power Volf Solutions                                                                                                    | POWer Volt Sol                      |

La precedente schermata è visualizzata anche quando la licenza è scaduta, oppure l'hardware (in particolare scheda madre e hard disk) del computer su cui è installato il programma è cambiato. In quest'ultimo caso è possibile ricevere una nuova licenza gratuitamente, nel primo caso è necessario rinnovare la licenza per continuare ad adoperare il programma.

Per attivare il software inserire il codice seriale o la chiave di attivazione ricevuta al momento dell'acquisto o in una successiva comunicazione (telefonica o via email) e adoperare il pulsante '*Attiva*'. Seguire la procedura guidata: se l'attivazione va a buon fine verrà visualizzato un messaggio simile al seguente:

| PowerWolf | Il prodotto è stato attivato correttamente.<br>Conservare la seguenti informazioni:<br>- programma: PowerFIT<br>- codice seriale: ritt titto:<br>- Licenze residue: 99 | owerl |
|-----------|----------------------------------------------------------------------------------------------------|-------|
| Pow       | Utilizza il tasto SALVA per salvare le informazioni su file.<br>OK Salva su file                                                                                       |       |

Maggiori informazioni sulla procedura di acquisto e attivazione possono essere lette dall'help online: procedura di acquisto e attivazione del prodotto.

Maggiori informazioni sull'utilizzo della schermata di login possono essere lette dall'help online: <u>help di</u> <u>utilizzo della schermata di login</u>.

PowerWolf Solutio

### ESECUZIONE DEL SOFTWARE (torna all'indice)

Per eseguire il software è necessario cliccare sulla relativa icona nel desktop o sul menù **START** di Windows nel seguente percorso:

### **PROGRAMMI** → **POWERWOLF** → **PowerPRA** – Gestione pratiche

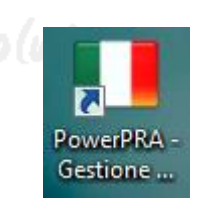

Terminato il caricamento, sarà visualizzata la **finestra di login**:

| ĺ        | I and shares with a      |                                                                                                    |                |
|----------|--------------------------|----------------------------------------------------------------------------------------------------|----------------|
|          | File Modifica Impostazio | ni ?                                                                                                    |                |
| Ð        | NA AL                    | Powerwolf Software Solutions                                                                                                    | Paula Mala     |
|          | JONELAOTI 2010010022     | tazioni ?<br>Powerwolf Software Solutions<br>Utente:<br>Password:<br>Password:<br>me e Password per accedere al programma<br>unt Demo Attiva Acquista | rowerwolf      |
|          |                          | Password:                                                                                                    |                |
| 10. / M/ | INW.DOWNEROJE.30         |                                                                                                    | 1 Malandalan   |
| rowerwo  | Inserisci Username e     | Password per accedere al programma                                                                                                    | erwolf Solutio |
|          | Accedi Account           | Demo Attiva Acquista                                                                                                    |                |

Inserire il Nome Utente e la Password e premere il pulsante "Accedi".

### ALLA PRIMA INSTALLAZIONE DEL PROGRAMMA E' PRESENTE IL SOLO ACCOUNT DI AMMINISTRATORE, AL QUALE E' POSSIBILE ACCEDERE MEDIANTE I SEGUENTI PARAMETRI DI ACCESSO:

### UTENTE: AMMINISTRATORE - PASSWORD: AMMINISTRATORE

Si consiglia in ogni caso di creare un account di amministratore personalizzato e di modificare la password di quello esistente, per evitare accessi non autorizzati a informazioni riservate.

La finestra di login NON distingue tra lettere maiuscole e minuscole.

Dopo aver eseguito l'accesso, si apre la schermata principale:

PowerWolf Solutio

| PowerPR6 v2.3.1. (user 'amministratore' - L: admin) - 02/02/2017 05:00 - DB: C1. \Documents\PowervolftPowerPR6\database.mdb                                                                                                    |                                                |
|----------------------------------------------------------------------------------------------------|------------------------------------------------|
| File Contatti Pratiche Scadenzario Tabelle Modifica Configurazione Strumenti Finestre ?                                                                                                    |                                                |
| PowerPRA                                                                                                    |                                                |
| Contatti                                                                                                    | Powerwolf Software Solutions - PowerPRA v2.3.1 |
|                                                                                                    |                                                |
| Inserisci contatto                                                                                                    |                                                |
| <b>7</b> 8                                                                                                    |                                                |
| Ricerca avanzata contatto                                                                                                    |                                                |
|                                                                                                    | N/o(-                                          |
| Seleziona contatto                                                                                                    | the d                                          |
| <u> <u>k</u></u>                                                                                                    |                                                |
| Archivio contatti                                                                                                    |                                                |
| A                                                                                                    |                                                |
| Invia email Principale Scadenze Suggerimenti Doc                                                                                                    | umentazione                                    |
| Barcode                                                                                                    | - lute                                         |
| Rubrica                                                                                                    |                                                |
|                                                                                                    |                                                |
| Presiti                                                                                                    |                                                |
| Pratiche<br>Scadenzario                                                                                                    |                                                |
| Strumenti                                                                                                    |                                                |
| Configurazione                                                                                                    |                                                |
| <ul> <li> <u>02/02/2017</u> - 05:00. "Caricamento menù orizzontale dal file: C:\Users\admin\Documents\Powerwolf\Power               <u>02/02/2017</u> - 05:00. "DB Comuni OK&gt; C:\Users\admin\Documents\Powerwolf\PowerWolf\PowerWolf\Power\Power\Power\Power\Power\Pow</li></ul> | PRA\menu\menu.ini".                            |
| 02/02/2017 - 05:00. "Database principale: C:\Users\admin\Documents\Powerwolf\PowerPRA\database.mdb".                                                                                                    | Verenoit Suttiers                              |
| <pre>W 02/02/2017 - 04:59. "Database utenti: <c:\users\admin\documents\powerwolf\powerpra\utenti.mdb>".</c:\users\admin\documents\powerwolf\powerpra\utenti.mdb></pre>                                                                                                    |                                                |

La schermata principale è composta da diverse sezioni:

- Menù orizzontale, che consente di eseguire la maggior parte delle funzioni del programma;
- Menù verticale, con cui è possibile eseguire rapidamente le funzioni di uso più frequente;
- **Desktop**, è una riproduzione del desktop di Windows, in cui è possibile creare icone e collegamenti alle funzioni più adoperate;
- Pannello di controllo, in cui sono presenti le scadenze, la documentazione e altre informazioni.

#### Tasti comuni: screenshot, modifica font, segnalazione bug.

Sono riportati di seguito alcune combinazioni di tasti con la relativa funzione (le combinazioni non sono disponibili in tutte le schede):

- Il tasto **ESC** può essere adoperato per chiudere rapidamente la maggior parte delle finestre del programma.
- Il tasto **F1** apre, quasi dovunque, una scheda in cui è possibile visualizzare il manuale, segnalare un bug ed effettuare altre operazioni utili;
- La combinazione **CTRL-F12** (scheda screenshot) consente di salvare su file o stampare il contenuto della finestra attiva;
- La combinazione **CTRL-PagUp** e **CTRL-PgDown** consentono di variare la dimensione del font;
- La combinazione **CTRL-F11** consente di aprire la scheda per la segnalazione dei bug/proposte di miglioramento, come spiegato nell'apposita sezione.

### INSERIMENTO E GESTIONE CLIENTI (torna all'indice)

Il software consente di gestire un archivio di contatti / clienti. Ad ogni contatto è possibile associare una o più pratiche.

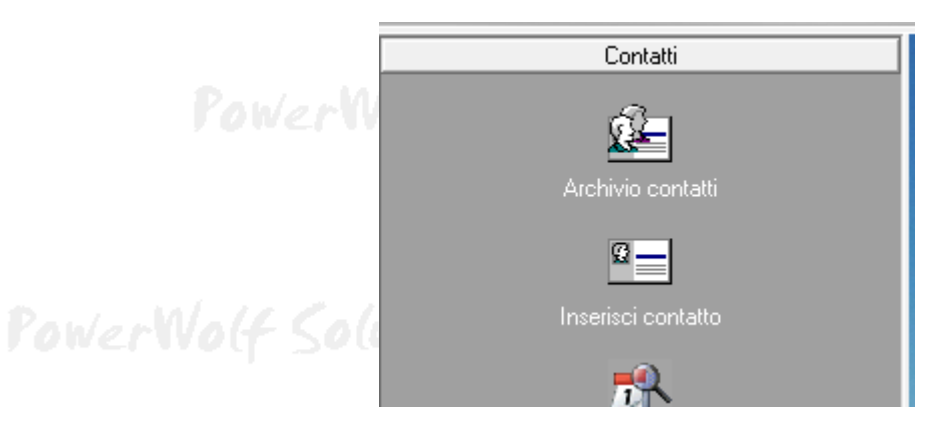

Per inserire un nuovo contatto, adoperare la voce *Contatti*  $\rightarrow$  *Inserisci contatto* presente nei menù della schermata principale:

| Rossi Mario                                                                                                    | in t  |
|----------------------------------------------------------------------------------------------------|-------|
| Salva Pratica File Stampa                                                                                                    | WV0   |
| Cognome / Ragione sociale Nome           Rossi         Mario                                                                                                    |       |
| Dati       Altro       Dati fiscali       Documenti       File       Locaz.       Foto       Note       Campi custom       Relazioni       Pratiche       Opzioni       +         Sesso       Data di nascita       Comune di nascita       Comune di nascita       Prov. | p (un |
| Tipologia di contatto     Nazione     Età     Codice Fiscale       Image: Comune di residenza     Image: CAP     Prov.                                                                                                    | m/s   |
| F4 Indirizzo N° civico Email G Telefone chitarian Cellular Utfinit (Altar N) di FAN                                                                                                    |       |
| Telefono aonazione     Cenduare     Officio / Altro     Nº di FAX       Note addizionali     Ente     Pagina WEB                                                                                                    | p(un  |
| Agg. ai preferiti     Codice     Barcode / ID     Autom.       4     1     1     1     1                                                                                                    |       |

Nella scheda è possibile inserire i principali dati anagrafici dei contatti, i dati fiscali, eventuali file associati, foto e così via.

Nella parte superiore è presente un pulsante '+' per inserire rapidamente una nuova pratica al contatto in fase di modifica / visualizzazione.

Archivio contatti. L'elenco dei contatti memorizzati è presente nella scheda di gestione dei contatti:

|                    |                         |               | Contatti       | → Archivio coi | ntatti                                |                    |  |
|--------------------|-------------------------|---------------|----------------|----------------|---------------------------------------|--------------------|--|
|                    |                         |               |                |                |                                       |                    |  |
| Archivio Contatti. |                         |               |                |                |                                       |                    |  |
| Nuovo              | Modifica Elimina        | Esci          | Aggiorna       | Esporta        |                                       |                    |  |
| 4                  |                         |               |                |                |                                       |                    |  |
| Cognome Nome       | Codice Fis Telefon Tele | efono ufficio | Cellulare      | Email          | Dati principali Altri dati Note Foto  | Pratica            |  |
| ABBONJ             | BBNMRA34D2              |               |                |                |                                       |                    |  |
| ACONE              | CNAMLE51B5              |               |                |                | Telefono abitazione Telefono uffic    | io                 |  |
| ADAME:             | DMSRLY8 6M5             |               |                |                |                                       |                    |  |
| AGNESE             | GNSNNA40D4 3335981      |               |                |                |                                       |                    |  |
| AGNESE             | GNSNTN51A0              |               |                |                | Callulara                             |                    |  |
| AGNESE             | GNSFNC66H1              |               |                |                | Celulare FAX                          |                    |  |
| AGNESH             | GNSGNG55L0 3281231      |               |                |                |                                       |                    |  |
| AGNESI             | GNSPQL63H2              |               |                |                |                                       |                    |  |
| AGOST1             | GSINNA64H6              |               |                |                | WWW                                   |                    |  |
| AIELLC             | LLABRN43M2              |               |                |                |                                       |                    |  |
| AIELLC             | LLALRT90C5              |               |                |                | · · · · · · · · · · · · · · · · · · · |                    |  |
| AIELLO             | LLASVT84H2              |               |                |                | College                               |                    |  |
| ALBANC             | LBNGNN74P2              |               |                |                | Codice                                |                    |  |
| ALBANC             | LBNMNN7954              |               |                |                |                                       |                    |  |
| ALBANC             | LBNMHL91P1              |               |                |                |                                       |                    |  |
| ALLOCC             | LLCMRA51S5              |               |                |                | Barcode                               |                    |  |
| ALOI (             | LAOCCT20R5              |               |                |                |                                       |                    |  |
| ALONG]             | LNGCMN72L4              |               |                |                |                                       |                    |  |
| AMAT.F1            | MLFCRT69A2              |               |                |                | <b>T</b>                              |                    |  |
| •                  |                         |               |                |                | Eta Peso [Kg] Alte                    | iza [cm]           |  |
| Pratiche           |                         |               |                |                |                                       |                    |  |
|                    |                         |               |                |                |                                       | A                  |  |
|                    |                         |               |                |                |                                       |                    |  |
|                    |                         |               |                |                |                                       |                    |  |
| •                  |                         |               |                |                |                                       | Þ                  |  |
| Scadenze contatto  |                         | Docume        | nti            |                |                                       |                    |  |
| Data /ora          | Titolo                  | A ID          | Tipo documento | Data rilascio  | o Data scadenza Descrizione Rilasciat | o da               |  |
|                    |                         |               |                |                |                                       |                    |  |
|                    |                         |               |                |                |                                       |                    |  |
|                    |                         |               |                |                |                                       |                    |  |
|                    |                         |               |                |                |                                       |                    |  |
|                    |                         |               |                |                |                                       |                    |  |
|                    |                         | *             |                |                |                                       | -                  |  |
| ۰ III              |                         | • •           |                |                | m                                     | •                  |  |
|                    |                         |               |                |                |                                       |                    |  |
| Cerca:             | Tutte le parole         | •             | -              | - 🛅 🗌 Prefer   | iti? Varica all'avvio?                | 885 / 885 Contatti |  |
|                    |                         |               |                |                |                                       |                    |  |
|                    |                         |               |                |                |                                       |                    |  |

Nella scheda è possibile ricercare rapidamente un contatto ed eventualmente modificarlo o eliminarlo. Sono presenti nella parte alta della scheda i pulsanti per inserire un nuovo contatto, per modificare il contatto selezionato, eliminarne uno e per stampare o esportare i dati su file.

Sono disponibili, inoltre, le precedenti funzioni e altre funzioni addizionali nel menù che si attiva cliccando con il tasto destro del mouse su una voce dell'elenco (*context menù*).

E' possibile modificare rapidamente un contatto mediante un doppio click sulla corrispondente voce dell'elenco.

Selezionando un contatto, nella parte bassa della scheda sono visualizzate, se presenti, le sue pratiche ed è possibile aggiungere rapidamente una nuova pratica con il pulsante '+' o modificare una pratica con un doppio click sulla corrispondente voce. Sono inoltre riportate le scadenze e i documenti associati al contatto selezionato (con un doppio click è possibile aprire la relativa scheda).

PowerWolf Solutio

### **INSERIMENTO E GESTIONE DELLE PRATICHE (torna all'indice)**

Nella sezione *Pratiche* del menù principale sono presenti le funzioni per la gestione delle pratiche:

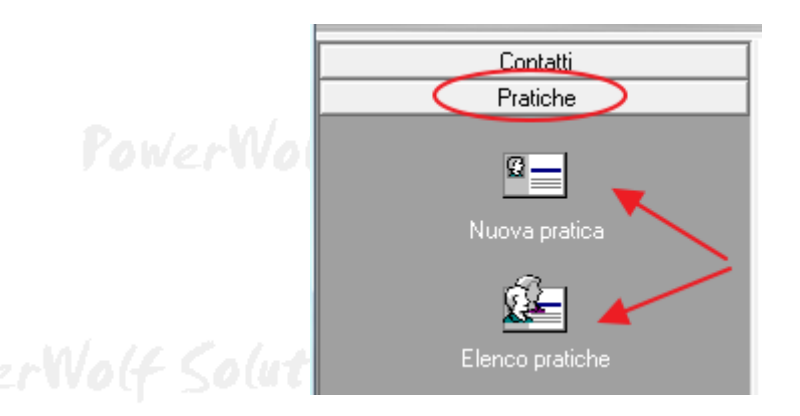

In particolare, la funzione *Elenco pratiche* consente di aprire la scheda per la visualizzazione e gestione delle pratiche inserite:

| uovo (F3)       | Modifica              | Elimina    | Stampa         | Aggiorna       | Esporta       | File | Colore?                          | Disabilitate?   | Carica all'avvio?  | Pratiche |
|-----------------|-----------------------|------------|----------------|----------------|---------------|------|----------------------------------|-----------------|--------------------|----------|
| 4               |                       | -          | -              |                |               |      |                                  | <b>V</b>        | V                  | 30 / 30  |
| Apertura        | Cliente Data pre      | sentazione | Codice / Titol | o Dal          | Al            |      | Descrizione C 🔺                  | Data apertura   |                    |          |
| Tp.Prat.        | Assistit              |            | Cod.Prat.      |                |               |      | Descrizione 1                    | Data apertura   |                    |          |
| C53203          | VERDE MI 16/07/2      | 14         | B40000251      | 16/07/2014     | 30/07/2014    |      | RICHIESTA PERMESS 1              | 07/10/2014      |                    |          |
| A59900          | CALIFANO 08/08/2      | 14         | B40000289      | 08/08/2014     | 08/08/2014    |      | RICHIESTA DUPLIC# 1              | Data atimum     |                    |          |
| A53400          | BARBIERI 29/08/2      | 14         | B40000313      | 29/08/2014     | 04/09/2014    |      | RATEI MATURATI E 1               | Data chiusura   |                    |          |
| A52111          | CONTE FA 11/09/20     | 14         | B40001110      | 11/09/2014     | 23/01/2015    |      | ASPI + ANF - ASSI 1              | 10/10/2014      |                    |          |
| / A20700        | FAVARO R 07/10/2      | 14         | B40001138      | 07/10/2014     | 10/10/2014    |      | PENSIONE DI VECCH 1              |                 |                    |          |
| A52112          | TRANI FR. 31/12/20    | 14         | B40001157      | 31/12/2014     | 19/01/2015    |      | MINIASPI - ASSICU 1              | Cliente         |                    |          |
| A52110          | DELLA VE 05/01/2      | 15         | B50000085      | 05/01/2015     | 28/01/2015    |      | ASPI - ASSICURAZJ 1              | FAVARO RA       | IMONDO ALESSANDE   | 20       |
| A51604          | FERRANDI 31/07/2      | 15         | B50000297      | 31/07/2015     | 21/08/2015    |      | RICOSTITUZIONE PF 1 =            |                 |                    |          |
| D66100          | D'AMBROS 30/03/20     | 16         | B60000026      | 30/03/2016     | 31/03/2016    |      | PROCEDURA DIMISSI 1              | Tipologia prati | ca                 |          |
| A20500          | DI COSTA 06/04/2      | 16         | B60004546      | 06/04/2016     | 03/08/2017    |      | PENSIONE DI ANZI# 1              |                 |                    |          |
| A20702          | AMBROSIN 14/05/2      | 16         | B60000040      | 14/05/2016     | 16/05/2016    |      | PENSIONE AI SUPEF 1              |                 |                    |          |
| D30901          | DI MEGLI 23/06/2      | 16         | B60000048      | 23/06/2016     | 15/07/2016    |      | ASSEGNO ACCOMPAGE 1              | Stato pratica   |                    |          |
| D20800          | 13/01/2               | 17         | B70000114      | 13/01/2017     | 23/01/2017    |      | ASSEGNO SOCIALE 1                |                 |                    |          |
| A10100          | LOMBARDI 31/03/2      | 17         | B70000505      | 31/03/2017     | 14/04/2018    |      | PENSIONE DI INABJ 1              | -               |                    |          |
| A40900          | MONTUORI 14/06/2      | 17         | B78422222      | 14/06/2017     | 24/08/2017    |      | RICOSTITUZIONE PE 1              | Codice / Ogge   | tto pratica        |          |
| D10101          | MIGLIACC 16/06/2      | 17         | B70000140      | 16/06/2017     | 19/09/2017    |      | PENSIONE INVALIDJ 1              | D40001128       | no pranca          |          |
| A52118          | MONTI GI 03/11/2      | 17         | B70000331      | 03/11/2017     | 14/12/2017    |      | NASPI - NUOVA ASS 1              | B40001138       |                    |          |
| A51500          | TRANI CE 07/12/2      | 17         | B70000475      | 07/12/2017     | 07/05/2018    |      | RICOSTITUZIONI PE 1              | Numero an arts  |                    |          |
| A51600          | IACCARIN 19/12/2      | 17         | B70000525      | 19/12/2017     | 15/06/2018    |      | RICOSTITUZIONE PF 1              | Numero aperti   | ina inumero cr     | nusura   |
| D30900          | DI SCALA 01/01/2      | 18         | B81515742      | 01/01/2018     | 02/01/2018    |      | INDENNITA' ACCOME 1              | A20700          |                    |          |
| D20600          | MATTERA : 01/01/2     | 18         | B81515744      | 01/01/2018     | 02/01/2018    |      | INDENNITA' DI FRE 1              |                 |                    |          |
| A52121          | DI COSTA 08/01/2      | 18         | B80000013      | 08/01/2018     | 08/01/2018    |      | NASPI-COM - COMUN 1              |                 |                    |          |
| 320402          | TMDACT TA 29/01/20    | 10         | D00000076      | 29/01/2019     | 21/02/2010    |      | TRACEORMATIONE D7 1              |                 |                    |          |
|                 |                       |            |                |                |               |      | •                                |                 |                    |          |
| Cerca (F8: res  | etta tutti i filtri): | Turnelle   | Ent            | e / Sede       | Responsabile  |      | agosto 2018                      |                 | settembre 2018     | •        |
|                 |                       | Tutte le   |                |                |               |      | lun mar mer gio ven sab          | dom lun mar     | mer gio ven sab de | om       |
| Contatto        |                       |            | Tip            | ologia pratica | Stato pratica |      | 30 31 <b>1 2 3 4</b>             | 5               | 1                  | 2        |
|                 |                       |            | - 2            | · · ·          | -             | -    | 6 7 8 9 10 11                    | 12 3 4          | 5 6 7 8            | 9        |
| 1               |                       |            |                |                |               |      | 13 14 15 16 1/ 18                | 19 10 11        | 12 13 14 15 1      | 16       |
| Dal (F4: reset) | A1                    |            | Age            | ente           |               |      | 20 21 22 23 24 23 27 28 29 30 31 | 20 17 10        | 26 27 28 29        | 30       |
|                 |                       |            |                |                |               |      |                                  |                 |                    |          |

In questa scheda è possibile applicare diversi filtri (ad esempio per ricercare le pratiche di un singolo contatto, o di una determinata sede, tipologia o stato). E' possibile inoltre adoperare il controllo calendario per selezionare un intervallo temporale (verranno visualizzate soltanto le pratiche la cui data di validità, *dal / al* rientra nel periodo specificato.

Per resettare tutti i filtri adoperare il pulsante F5.

L'opzione *carica all'avvio*, qualora attivata, consente di caricare automaticamente tutti i dati all'avvio della scheda (l'operazione richiede del tempo per la lettura e pertanto conviene disabilitarla se sono presenti molte pratiche).

PowerWolf Solutio

Per modificare una pratica, adoperare il pulsante *Modifica* dopo aver selezionato una voce o un doppio click del mouse sulla corrispondente voce dell'elenco.

Per creare una nuova pratica adoperare il pulsante *Nuovo* o la shortcut di tastiera F3.

Alcune funzionalità sono attivabili cliccando con il tasto destro del mouse sulla corrispondente voce dell'elenco.

Per inserire una nuova pratica è possibile adoperare anche la voce *Nuova pratica* del menù principale.

Scheda per l'inserimento e modifica di una pratica:

| Pratica (2 - 2018)                                                                                                    | I) (iri |
|----------------------------------------------------------------------------------------------------|---------|
| Dati Importi Scadenze File Annotaz. Parti Udienze Foro Info Campi personaliz. www Opzioni +                                                                                                    |         |
| Data apertura     Data chiusura     Data presentazione     Data creazione       \$14/08/2018     \$DD/MM/YYYY     \$14/08/2018     \$14/08/2018                                                                                                    |         |
| Tipologia pratica     Stato pratica       Image: State pratica     Image: State pratica                                                                                                    |         |
| Cliente Codice / Oggetto pratica                                                                                                    | Wo      |
| Numero apertura (*obbligatorio)     Numero chiusura       2     Image: Chiudi                                                                                                    |         |
| Luogo / Foro Sede / Ente                                                                                                    | oluri   |
| Agente Canale di acquisizione                                                                                                    |         |
| Responsabile / collaboratore     Informazioni / note addizionali                                                                                                    |         |
| Banca                                                                                                    |         |
| Preferiti     Ricevuta N°     Barcode / ID     Colore     Disabilita       Image: State of the state of the stat | Wo      |
| Salva (F10) Annulla Stampa I Nominativo Ultima modifica                                                                                                    |         |

La scheda è composta da diverse sezioni. Nella sezione principale *Dati* sono presenti i principali dati (data di apertura e chiusura, numero di apertura e chiusura, il nominativo associato alla pratica, la sede di appartenenza, il luogo ed eventuali informazioni addizionali.

Tra le varie funzionalità è disponibile, <u>in fase di creazione di una nuova pratica</u>, la possibilità di associare la pratica in fase di inserimento a due o più clienti. Questo semplifica le operazioni di creazione di pratiche simili, destinate a differenti clienti. A tale scopo è presente il pulsante di selezione dei contatti, che in fase di creazione di una nuova pratica, consente di selezionare uno o più clienti.

La numerazione di apertura e chiusura è progressiva e il primo numero disponibile viene suggerito automaticamente dal software durante l'inserimento di una nuova pratica. Sono inoltre disponibili due pulsanti per inserire automaticamente il numero disponibile (per maggiori info vedi sezione relativa alla *tabella delle numerazioni* di questa guida). La numerazione è funzione dell'anno (di apertura pratica per il numero di apertura e di chiusura pratica per il numero di chiusura) e del campo *codice / oggetto pratica*.

Il pulsante *Chiudi* consente di generare automaticamente il numero di chiusura e inserire la data di chiusura della pratica in fase di modifica.

Ogni pratica ha un suo *stato*, ovvero *aperta*, *chiusa*, ... E' possibile editare i possibili stati di una pratica, mediante la tabella degli stati della pratica (vedi apposita sezione delle tabelle di questa guida).

Sono poi disponibili le seguenti principali sezioni:

- File (per associare file, immagini e documenti alla pratica);
- Scadenze (per gestire scadenze e adempimenti associati alla pratica);
- Parti, udienze e foro;
- Annotazioni;
- Importi (discussi in un'apposita sezione di questa guida);
- Campi personalizzati (per associare alle pratiche dei campi custom, definiti dall'utente).

Alcune di queste sezioni sono disponibili dopo aver salvato la pratica.

Ecco alcuni esempi:

| Ragione sociale | C.F. Tipo Codice           | Posizione Note          |        |
|-----------------|----------------------------|-------------------------|--------|
|                 | Parti                      |                         | - Solo |
|                 | Nominativo (*obbligatorio) | Pratica (*obbligatorio) | ā      |
|                 | Codice                     | Posizione               |        |
|                 | Tipo                       |                         |        |
|                 | Descrizione                |                         |        |
|                 |                            |                         |        |
|                 |                            |                         | - Sola |
| Saiva (F10)     | Salva (F10)                | Annulla (Esc)           |        |

Gestione delle parti

PowerWolf Solutions

PowerWolf Solutio

| Pratica (1 - 201 | 17)                | lut:n        | n (          |             |                  | P                   |           |       | - Manuale |
|------------------|--------------------|--------------|--------------|-------------|------------------|---------------------|-----------|-------|-----------|
| Dati Parti       | Documenti Scadenze | Udienze Fo   | oro Annotazi | oni Pagamen | ti <b>Info (</b> | ampi personalizzati | Opzioni   | +     |           |
| Data / Ora       | Titolo             | 1            | Note         |             |                  | Evas                | a? Tipolo | yia 🔺 |           |
|                  |                    | Scadenza     |              |             |                  |                     |           |       |           |
|                  |                    | Titolo       |              |             |                  |                     |           |       | 1arM      |
|                  |                    | Data / ora   | 5-22         | 5           | Evasa            | Tipo                |           |       | VC. 1 11  |
|                  |                    | Pratica      |              |             |                  | Adempinen           | 0         |       |           |
|                  |                    | 1 02/02/2017 |              |             |                  |                     |           |       |           |
|                  |                    | Jeschizione  |              |             |                  |                     |           |       | - Calu    |
|                  |                    |              |              |             |                  |                     |           |       | 300       |
| <                |                    |              |              |             |                  |                     |           |       |           |
| Quasiasi         |                    |              |              |             |                  |                     |           |       |           |
| Salva            | (F10)              | S:           | alva (F10)   | •           | Ann              | ulla (Esc)          |           |       | /M/       |

Gestione scadenze associate alle pratiche

| Dati   Parti   Docur | henti Scadenze Guenze Poro         | Annotazioni Pagamenti Ini | campi personalizzati   Opzioni |                 |        |
|----------------------|------------------------------------|---------------------------|--------------------------------|-----------------|--------|
| Data / Ora           | Autorità Foro                      | Istruttore                | Esito Responsal                | bile Real Parts |        |
|                      | Data<br><b>₽</b>  02/02/2017 06:34 |                           | Pratica<br>1 02/02/2017        |                 |        |
|                      | Autorità                           |                           | Foro                           |                 |        |
|                      | Istruttore                         |                           | Esito                          |                 | verW   |
|                      | Responsabile                       |                           |                                |                 |        |
|                      | Descrizione                        |                           |                                |                 | f Solu |
|                      |                                    |                           |                                |                 |        |
| Salva (F10)          | Salva (J                           | 510) <b>O X</b> Ar        | nnulla (Esc)                   |                 |        |

Gestione delle udienze

|                               |                                    | PowerPRA – Gestione prat            | iche - Manuale |
|-------------------------------|------------------------------------|-------------------------------------|----------------|
| Pratica (1 - 2017)            |                                    |                                     |                |
| Dati Parti Documenti Scadenze | Udienze Foro Annotazioni Pasamenti | Info Campi personalizzati Opzioni + | ×              |
| Autorità Sezione              | Autorità                           | Sezione                             |                |
|                               | Foro                               | Giudice                             |                |
|                               | Numero ruolo                       | Numero ruolo G.I.                   | ler Wo         |
|                               | Numero ruolo GIP                   | Ruolo udienza                       |                |
|                               | Attivo                             | Pratica                             |                |
|                               | Descrizione                        |                                     | n Solu         |
|                               |                                    |                                     |                |
| •                             |                                    |                                     |                |
|                               |                                    |                                     |                |
| Salva (F10)                   | Salva (E10)                        | Annulla (Fee)                       | Carlle         |
| 06:27. "Caricamento menù oriz |                                    | Amoun (250)                         |                |

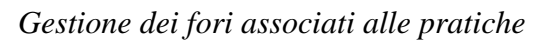

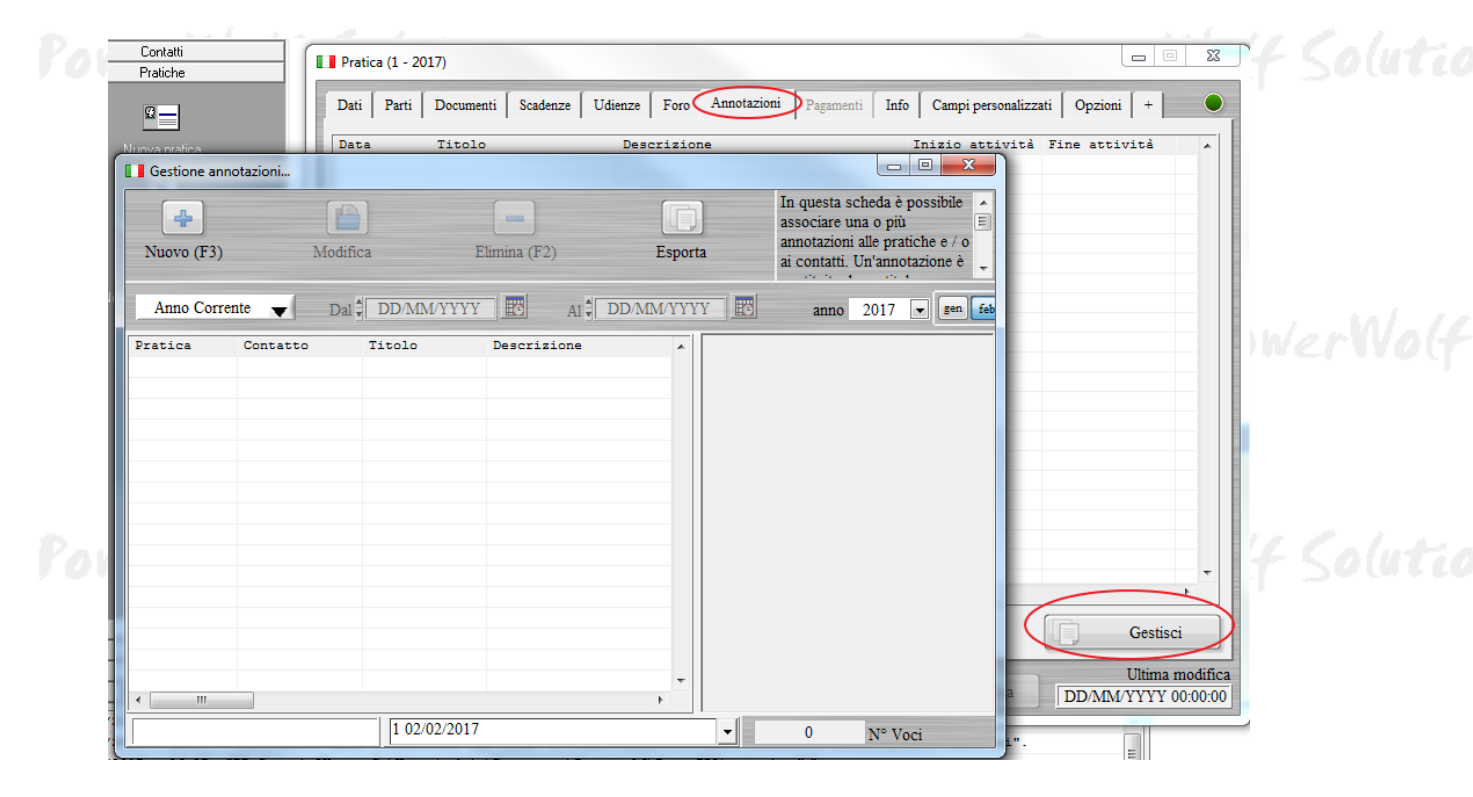

Annotazioni delle pratiche

PowerWolf

PowerWolf Solutio

Per inserire *parti, scadenze, foro* e così via, sono presenti dei pulsanti '+' nella relativa sezione. Come per l'elenco pratiche:

- Alcune funzioni sono disponibili con il tasto destro del mouse sulla corrispondente voce dell'elenco;
- Con un doppio click è possibile modificare i dati della voce selezionata.

PowerWolf Solutions

PowerWolf Solutio

**PowerWolf Solutions** 

**PowerWolf** 

PowerWolf Solutions

PowerWolf Solutions

PowerWolf Solutions

PowerWolf Solutio

PowerWolf

### NUMERAZIONE DELLE PRATICHE (torna all'indice)

Durante l'inserimento di una nuova pratica il software assegna alla nuova pratica una numerazione di apertura (e analogamente, durante la chiusura, un numero di chiusura).

Sono inoltre disponibili, nella scheda di inserimento / modifica pratica dei pulsanti per generare automaticamente un numero progressivo (vedi scheda inserimento pratica).

La numerazione è progressiva e unica e dipende da:

- L'anno di apertura della pratica (o chiusura nel caso di numerazione di chiusura);
- Dalla codifica della pratica (che corrisponde al campo *codice / oggetto pratica* presente nella scheda di inserimento della pratica).

Qualora sia necessario modificare la numerazione corrente (ad esempio a causa di un errore), è disponibile la scheda delle numerazioni, mostrata di seguito:

| Pratiche Pagamenti Agenti Sc<br>Nuova pratica<br>Elenco pratiche<br>Numerazione pratiche                                                                                                    |           |
|----------------------------------------------------------------------------------------------------|-----------|
| Numerazioni – 🗆 ×                                                                                                    |           |
| Numerazione indipendente da codifica          Anno       Codifica         2022                                                                                                    |           |
| 5 Numero apertura Reset                                                                                                    |           |
| Numerazione assistiti / contatti<br>2 Codice contatto<br>Salva Annulla                                                                                                    |           |
| In questa scheda è possibile variare la numerazione attuale (numero di<br>apertura e numero di chiusura pratica) nell'anno specificato, per la<br>codifica selezionata. Selezionare l'anno e la codifica, apportare le<br>modifiche, se necessario, al numero di apertura o di chiusura e cliccare sul<br>tasto Salva.<br>Attivando la casella di 'numerazione indipendente', le numerazioni<br>dipenderanno soltanto dall'anno delle pratica e non più dalla codifica. | PowerWo(f |

Per modificare la numerazione corrente, selezionare nella scheda l'anno e la codifica, modificare il corrispondente numero di apertura o chiusura e salvare.

#### Numerazione indipendente da codifica.

Nella scheda numerazione è disponibile un'opzione denominata '*Numerazione indipendente da codifica*' che, qualora abilitata, consente di rendere la numerazione indipendente dalla codifica della pratica e dipendente quindi esclusivamente dall'anno della pratica.

### PowerWolf Solutions

### PowerWolf Solutions

awar Walf Colutio

PowerWolf Solutions

**PowerWolf** 

PowerWolf Solutions

PowerWolf Solutions

PowerWolf Solutions

PowerWolf Solutio

PowerWolf

### Walf Colutions **SCADENZARIO** (torna all'indice)

La scheda scadenzario può essere eseguita dal menù verticale o dal menu orizzontale della schermata principale, con l'omonima voce del menù.

#### Si apre la seguente scheda:

| CONS. DS 56 DI DELLA PERUTA ENZO DEL 03/06 NO       Appuntamento         L/05/1922 00:00       FARE TRAF. DI NUZZO FRANCESCA 55       NO       Adempimento         L/05/1922 00:00       FARE TRAF. DI NUZZO FRANCESCA 55       NO       Adempimento       Impuntamento         L/05/1920 00:00       FARE SOLL. ACC. MAT. VIGLIOTI MARIA CARMI NO       Adempimento       Impuntamento         L/05/1956 00:00       CONS. DS 56 BOVE CREDENZO 56       NO       Adempimento       Impuntamento         Z/10/1956 00:00       CHIEDERE SENTENZA       NO       Udienza       Impuntamento       Impuntamento         Z/00/2000 09:00       CHIEDERE SENTENZA       NO       Udienza       Impuntamento       Impuntamento         Z/03/2000 09:00       CHIEDERE SENTENZA       NO       Udienza       Impuntamento       Impuntamento         Z/03/2000 09:00       CHIEDERE SENTENZA       NO       Udienza       Impuntamento       Impuntamento         Z/03/2000 09:00       CHIEDERE SENTENZA       NO       Udienza       Impuntamento       Impuntamento         Z/04/2000 09:00       CHIEDERE SENTENZA       NO       Udienza       Impuntamento       Impuntamento         Z/04/2000 09:00       CHIEDERE SENTENZA       NO       Udienza       Impuntamento       Impuntamento       Impuntamento                                                                                                    |                |                |           | Tipologia    | Evere      |                     |            | izione   | Descr  | T   |     |     | _   | Titol |               |          |
|----------------------------------------------------------------------------------------------------|----------------|----------------|-----------|--------------|------------|---------------------|------------|----------|--------|-----|-----|-----|-----|-------|---------------|----------|
| John Born Born Born Born Born Born Born Bor                                                                                                    |                |                |           | Appuntamento | NO         | DITA ENZO DEL 03/06 | T DELLA DE | DS 56 T  | CONS   |     |     |     | 0   | 11001 |               |          |
| X/02/1941 00:00       FARE SOLL ACC. MAT. VIGLIOTI MARIA CARMI NO       Adempimento         X/12/1950 00:00       FARE PENS. DI VECCHIAIA VARONE ROSA DEL 50 NO       Adempimento         X/10/1956 00:00       CONS. DS 56 BOVE CRESCENZO 56       NO       Adempimento         X/02/2000 09:00       CHIEDERE SENTENZA       NO       Udienza         X/03/2000 09:00       GIURAMENTO C.T.U INV. CIV.       SI       Udienza         X/03/2000 09:00       CHIEDERE SENTENZA       NO       Udienza         X/03/2000 09:00       CHIEDERE SENTENZA       NO       Udienza         X/03/2000 09:00       CHIEDERE SENTENZA       NO       Udienza         X/03/2000 09:00       CONTR. CONF. ASS. INV. DI NUZZO ELISABETTA NO       Appuntamento         0/04/2000 09:00       CONTR. CONF. ASS. INV. DI NUZZO ELISABETTA NO       Appuntamento         0/04/2000 09:00       CONTR. CONF. ASS. INV. DI NUZZO ELISABETTA NO       Appuntamento         0/04/2000 09:00       CONTR. CONF. ASS. INV. DI NUZZO ELISABETTA NO       Appuntamento         0/05/2000 09:00       CHIEDERE SENTENZA       NO       Udienza         0/06/2000 09:00       CHIEDERE SENTENZA       NO       Udienza         0/09/2000 09:00       CHIEDERE SENTENZA       NO       Udienza         0/09/2000 09:00       CHIEDERE S                                                                                                    |                |                |           | Ademnimento  | NO         | NCESCA 55           | NUZZO FP3  | TDASE DI | FADE ' |     |     |     |     |       | 00-00         | 5/1922   |
| V1/2/1950       00:00       FARE PENS. DI VECCHIALA VARONE ROSA DEL 50 NO       Adempimento         V1/2/1956       00:00       CONS. DS 56 BOVE CEESCENZO 56       NO       Adempimento       Image: Constant of the constant of the constan |                |                |           | Adempimento  | NO         | GLIOTTI MARIA CARMI | C MAT VI   | SOLL AC  | FARE   | ,   |     |     |     |       | 00.00         | 2/1941   |
| V10/1956 00:00       CONS. DE 56 BOVE CRESCNZO 55       NO       Adempimento         3/02/2000 09:00       CHIEDERE SENTENZA       NO       Udienza         2/03/2000 09:00       GIURAMENTO C.T.U INV. CIV.       SI       Udienza         2/03/2000 09:00       LIQUIDATA       NO       Udienza         2/03/2000 09:00       CHIEDERE SENTENZA       NO       Udienza         4/03/2000 09:00       CHIEDERE SENTENZA       NO       Udienza         4/03/2000 09:00       CHIEDERE SENTENZA       NO       Udienza         4/03/2000 09:00       CONTR. CONF. ASS. INV. DI NUZZO ELISABETTA NO       Appuntamento         0/04/2000 09:00       CONTR. CONF. ASS. INV. DI NUZZO ELISABETTA NO       Udienza         0/04/2000 09:00       CONTR. CONF. ASS. INV. DI NUZZO ELISABETTA NO       Udienza         0/04/2000 09:00       GIA' LIQUIDATA AMMINISTRATIVAMENTE       NO       Udienza         0/04/2000 09:00       CHIEDERE SENTENZA       NO       Udienza         4/07/2000 09:00       LASCIARE ESTINGUERE - RISOLTA AMMINISTR. SI       Udienza         6/09/2000 09:00       CHIEDERE SENTENZA       NO       Udienza         6/09/2000 09:00       CHIEDERE SENTENZA       NO       Udienza         6/09/2000 09:00       CHIEDERE SENTENZA       NO                                                                                                    |                |                |           | Adempimento  | NO         | VARONE ROSA DEL 50  | VECCHIATA  | PENS DT  | FARE   | ,   |     |     |     |       | 00.00         | 2/1950   |
| AV02/2000 09:00       CHIEDERE SENTENZA       NO       Udienza         AV02/2000 09:00       GUURAMENTO C.T.U INV. CIV.       SI       Udienza         AV03/2000 09:00       LIQUIDATA       NO       Udienza         AV03/2000 09:00       CHIEDERE SENTENZA       NO       Udienza         AV03/2000 09:00       CHIEDERE SENTENZA       NO       Udienza         AV03/2000 09:00       CHIEDERE SENTENZA       NO       Udienza         AV04/2000 09:00       CONTR. CONF. ASS. INV. DI NUZZO ELISABETTA NO       Appuntamento         AV04/2000 09:00       GIA' LIQUIDATA AMMINISTRATIVAMENTE       NO       Udienza         AV07/2000 09:00       GIA' LIQUIDATA AMMINISTRATIVAMENTE       NO       Udienza         AV07/2000 09:00       GIA' LIQUIDATA AMMINISTRATIVAMENTE       NO       Udienza         AV07/2000 09:00       CHIEDERE SENTENZA       NO       Udienza         AV07/2000 09:00       LASCIARE ESTINGUERE - RISOLTA AMMINISTR. SI       Udienza         AV07/2000 09:00       CHIEDERE SENTENZA       NO       Udienza         AV07/2000 09:00       CHIEDERE SENTENZA       NO       Udienza         AV09/2000 09:00       CHIEDERE SENTENZA       NO       Udienza         AV09/2000 09:00       CHIEDERE SENTENZA       NO                                                                                                    |                |                |           | Adempimento  | NO         | NZO 56              | OVE CRESCE | DS 56 E  | CONS.  | (   |     |     |     |       | 00:00         | 0/1956   |
| GUIRAMENTO C.T.U INV. CIV.       SI       Udienza         2/03/2000 09:00       LIQUIDATA       NO       Udienza         2/03/2000 09:00       CHIEDERE SENTENZA       NO       Udienza         4/03/2000 09:00       CHIEDERE SENTENZA       NO       Udienza         4/03/2000 09:00       CHIEDERE SENTENZA       NO       Udienza         0/04/2000 09:00       CONTA. CONF. ASS. INV. DI NUZZO ELISABETTA NO       Appuntamento         0/05/2000 09:00       GIA' LIQUIDATA AMMINISTRATIVAMENTE       NO       Udienza         0/05/2000 09:00       CHIEDERE SENTENZA       NO       Udienza         1/06/2000 09:00       CHIEDERE SENTENZA       NO       Udienza         1/06/2000 09:00       CHIEDERE SENTENZA       NO       Udienza         1/06/2000 09:00       LASCIARE ESTINGUERE - RISOLTA AMMINISTR. SI       Udienza         1/06/2000 09:00       CHIEDERE SENTENZA       NO       Udienza         0/09/2000 09:00       CHIEDERE SENTENZA       NO       Udienza         0/09/2000 09:00       CHIEDERE SENTENZA       NO       Udienza         0/09/2000 09:00       CHIEDERE SENTENZA       NO       Udienza         0/10/2000 09:00       CHIEDERE SENTENZA       NO       Udienza         0/11/2000 09:00 <td></td> <td></td> <td></td> <td>Udienza</td> <td>NO</td> <td></td> <td>ENZA</td> <td>ERE SENT</td> <td>CHIED</td> <td>(</td> <td></td> <td></td> <td></td> <td></td> <td>09:00</td> <td>2/2000</td>                                                                                                    |                |                |           | Udienza      | NO         |                     | ENZA       | ERE SENT | CHIED  | (   |     |     |     |       | 09:00         | 2/2000   |
| LIQUIDATA       NO       Udienza       Image: CHIEDERE SENTENZA       NO       Udienza         A/03/2000 09:00       CHIEDERE SENTENZA       NO       Udienza       Image: CHIEDERE SENTENZA       NO       Udienza         0/04/2000 09:00       CHIEDERE SENTENZA       NO       Udienza       Image: CHIEDERE SENTENZA       NO       Udienza         0/04/2000 09:00       CONTR. CONT. ASS. INV. DI NUZZO ELISABETA NO       Appuntamento       Image: CHIEDERE SENTENZA       Image: CHIEDERE SENTENZA                                                                                                    |                |                |           | Udienza      | SI         | . CIV.              | T.U INV    | MENTO C. | GIURA  | (   |     |     |     |       | 09:00         | 3/2000   |
| 4/03/2000 09:00       CHIEDERE SENTENZA       NO       Udienza         4/03/2000 09:00       CHIEDERE SENTENZA       NO       Udienza         0/04/2000 09:00       CONTR. CONF. ASS. INV. DI NUZZO ELISABETTA NO       Appuntamento         0/04/2000 09:00       GIA' LIQUIDATA AMMINISTRATIVAMENTE       NO       Udienza         0/04/2000 09:00       CHIEDERE SENTENZA       NO       Udienza         0/04/2000 09:00       CHIEDERE SENTENZA       NO       Udienza         4/07/2000 09:00       CHIEDERE SENTENZA       NO       Udienza         4/07/2000 09:00       LASCIARE ESTINGUERE - RISOLTA AMMINISTR. SI       Udienza         6/07/2000 09:00       CHIEDERE SENTENZA       NO       Udienza         6/07/2000 09:00       CHIEDERE SENTENZA       NO       Udienza         6/09/2000 09:00       CHIEDERE SENTENZA       NO       Udienza         6/09/2000 09:00       CHIEDERE SENTENZA       NO       Udienza         6/10/2000 09:00       CHIEDERE SENTENZA       NO       Udienza         6/11/2000 09:00       CHIEDERE SENTENZA       NO       Udienza         6/11/2000 09:00       CHIEDERE SENTENZA       NO       Udienza         6/11/2000 09:00       CHIEDERE SENTENZA       NO       Udienza                                                                                                    | ll ha fai      |                |           | Udienza      | NO         |                     |            | DATA     | LIQUI  | 3   |     |     |     |       | 09:00         | 3/2000   |
| 4/03/2000 09:00       CHIEDERE SENTENZA       NO       Udienza         0/04/2000 09:00       CONTA. CONF. ASS. INV. DI NUZZO ELISABETTA NO       Appuntamento         0/04/2000 09:00       GIA' LIQUIDATA AMMINISTRATUZAMENTE       NO       Udienza         0/04/2000 09:00       CHIEDERE SENTENZA       NO       Udienza         1/04/2000 09:00       CHIEDERE SENTENZA       NO       Udienza         4/07/2000 09:00       LASCIARE ESTINGUERE - RISOLTA AMMINISTR. SI       Udienza         5/07/2000 09:00       CHIEDERE SENTENZA       NO       Udienza         6/09/2000 09:00       CHIEDERE SENTENZA       NO       Udienza         9/09/2000 09:00       CHIEDERE SENTENZA       NO       Udienza         9/09/2000 09:00       CHIEDERE SENTENZA       NO       Udienza         9/09/2000 09:00       CHIEDERE SENTENZA       NO       Udienza         2/11/2000 09:00       CHIEDERE SENTENZA       NO       Udienza         2/11/2000 09:00       CHIEDERE SENTENZA       NO       Udienza         2/11/2000 09:00       CHIEDERE SENTENZA       NO       Udienza         2/11/2000 09:00       CHIEDERE SENTENZA       NO       Udienza         2/11/2000 09:00       CHIEDERE SENTENZA       NO       Udienza                                                                                                    | 12.0           |                |           | Udienza      | NO         |                     | ENZA       | ERE SENT | CHIED  | (   |     |     |     |       | 09:00         | 3/2000   |
| Op/04/2000 09:00CONTR. CONF. ASS. INV. DI NUZZO ELISABETTA NOAppuntamentoOp/05/2000 09:00GIA' LIQUIDATA AMMINISTRATIVAMENTENOUdienzaOp/05/2000 09:00CHIEDERE SENTENZANOUdienzaA/07/2000 09:00LASCIARE ESTINGUERE - RISOLTA AMMINISTR. SIUdienzaA/07/2000 09:00LASCIARE ESTINGUERE - RISOLTA AMMINISTR. SIUdienzaA/07/2000 09:00CHIEDERE SENTENZANOUdienzaA/07/2000 09:00CHIEDERE SENTENZANOUdienzaA/07/2000 09:00CHIEDERE SENTENZANOUdienzaA/07/2000 09:00CHIEDERE SENTENZANOUdienzaA/07/2000 09:00CHIEDERE SENTENZANOUdienzaA/10/2000 09:00CHIEDERE SENTENZANOUdienzaA/11/2000 09:00CHIEDERE SENTENZANOUdienzaA/11/2000 09:00CHIEDERE SENTENZANOUdienzaA/11/2000 09:00CHIEDERE SENTENZANOUdienzaA/11/2000 09:00DS. AGR. 82/86 - STESSO PETITUM ALTRO AVV NOUdienzaA/11/2000 16:00AVVISARE NATALE ANTONIA PER VISITA.NOAppuntamentoA/12/2000 16:00NOVIND, NO C. D. D.NOAppuntamento                                                                                                    |                |                |           | Udienza      | NO         |                     | ENZA       | ERE SENT | CHIED  | (   |     |     |     |       | 09:00         | 3/2000   |
| 0/05/2000 09:00       GIA' LIQUIDATA AMMINISTRATIVAMENTE       NO       Udienza       Image: Children Sentenza       NO       Udienza         1/06/2000 09:00       LASCIARE ESTINGUERE - RISOLTA AMMINISTR. SI       Udienza       Image: Children Sentenza       Image: Children Sentenza                                                                                                    |                |                |           | Appuntamento | NO         | DI NUZZO ELISABETTA | ASS. INV.  | . CONF.  | CONTR  | (   |     |     |     |       | 09:00         | 4/2000   |
| L/06/2000 09:00       CHIEDERE SENTENZA       NO       Udienza         L/07/2000 09:00       LASCIARE ESTINGUERE - RISOLTA AMMINISTR. SI       Udienza         S/07/2000 09:00       CHIEDERE SENTENZA       NO       Udienza         S/09/2000 09:00       CHIEDERE SENTENZA       NO       Udienza         S/09/2000 09:00       CHIEDERE SENTENZA       NO       Udienza         S/10/2000 09:00       CHIEDERE SENTENZA       NO       Udienza         S/11/2000 09:00       CHIEDERE SENTENZA       NO       Udienza         Z/11/2000 09:00       CHIEDERE SENTENZA       NO       Udienza         Z/11/2000 09:00       CHIEDERE SENTENZA       NO       Udienza         Z/11/2000 09:00       CHIEDERE SENTENZA       NO       Udienza         Z/11/2000 09:00       CHIEDERE SENTENZA       NO       Udienza         Z/11/2000 09:00       CHIEDERE SENTENZA       NO       Udienza         Z/11/2000 09:00       DS. AGR. 82/86 - STESSO PETITUM ALTRO AVV NO       Udienza         Z/11/2000 16:00       AVVISARE NATALE ANTONIA PER VISITA.       NO       Appuntamento         Z/11/2000 16:00       NOVIUN DU C. C. T.       NO       Appuntamento                                                                                                    |                |                |           | Udienza      | NO         | RATIVAMENTE         | A AMMINIST | LIQUIDAT | GIA' ( | (   |     |     |     |       | 09:00         | 5/2000   |
| 4/07/2000 09:00       LASCIARE ESTINGUERE - RISOLTA AMMINISTR. SI       Udienza         5/07/2000 09:00       LASCIARE ESTINGUERE - RISOLTA AMMINISTR. T SI       Udienza         9/09/2000 09:00       CHIEDERE SENTENZA       NO       Udienza         9/09/2000 09:00       CHIEDERE SENTENZA       NO       Udienza         9/09/2000 09:00       CHIEDERE SENTENZA       NO       Udienza         5/10/2000 09:00       CHIEDERE SENTENZA       NO       Udienza         5/10/2000 09:00       CHIEDERE SENTENZA       NO       Udienza         2/11/2000 09:00       CHIEDERE SENTENZA       NO       Udienza         2/11/2000 09:00       CHIEDERE SENTENZA       NO       Udienza         2/11/2000 09:00       CHIEDERE SENTENZA       NO       Udienza         2/11/2000 09:00       CHIEDERE SENTENZA       NO       Udienza         9/11/2000 09:00       DS. AGR. 92/86 - STESSO PETITUM ALTRO AVV NO       Udienza         4/12/2000 16:00       AVVISARE NATALE ANTONIA PER VISITA.       NO       Appuntamento         4/12/2000 16:00       NOVIND NO C. C. D. NOVIND NO C. D. NOVIND NO       Udienza       NOVIND NOVIND NOVIND NOVIND NOVIND                                                                                                    |                |                |           | Udienza      | NO         |                     | ENZA       | ERE SENT | CHIED  | C   |     |     |     |       | 09:00         | 6/2000   |
| 5/07/2000 09:00       LASCIARE ESTINGUERE - RISOLTA AMMINISTR.T SI       Udienza         9/09/2000 09:00       CHIEDERE SENTENZA       NO       Udienza         9/09/2000 09:00       CHIEDERE SENTENZA       NO       Udienza         9/09/2000 09:00       CHIEDERE SENTENZA       NO       Udienza         2/11/2000 09:00       CHIEDERE SENTENZA       NO       Udienza         2/11/2000 09:00       CHIEDERE SENTENZA       NO       Udienza         2/11/2000 09:00       CHIEDERE SENTENZA       NO       Udienza         2/11/2000 09:00       CHIEDERE SENTENZA       NO       Udienza         2/11/2000 09:00       CHIEDERE SENTENZA       NO       Udienza         2/11/2000 09:00       CHIEDERE SENTENZA       NO       Udienza         2/11/2000 09:00       DS. AGR. 82/86 - STESSO PETITUM ALTRO AVV NO       Udienza         3/11/2000 16:00       AVVISARE NATALE ANTONIA PER VISITA.       NO       Apuntamento         3/12/2000 16:00       NOVIUN DU C. F.U.       NO       Apuntamento                                                                                                    |                |                |           | Udienza      | SI         | RISOLTA AMMINISTR.  | NGUERE -   | ARE ESTI | LASCI  | I   |     |     |     |       | 09:00         | 7/2000   |
| 09/09/2000         09:00         CHIEDERE SENTENZA         NO         Udienza           9/09/2000         09:00         CHIEDERE SENTENZA         NO         Udienza         Image: Chiedere Sentenza         NO         Udienza           5/10/2000         00:00         ESPLETATA VISITA C/O EX PRETURA DI S. MARI NO         Adempimento         Image: Chiedere Sentenza         NO         Udienza           2/11/2000         09:00         CHIEDERE SENTENZA         NO         Udienza         Image: Chiedere Sentenza         Image: Chiedere Sentenza <td< td=""><td></td><td></td><td></td><td>Udienza</td><td>SI</td><td>RISOLTA AMMINISTR.T</td><td>NGUERE -</td><td>ARE ESTI</td><td>LASCI</td><td>1</td><td></td><td></td><td></td><td></td><td>09:00</td><td>7/2000</td></td<>                                                                                                    |                |                |           | Udienza      | SI         | RISOLTA AMMINISTR.T | NGUERE -   | ARE ESTI | LASCI  | 1   |     |     |     |       | 09:00         | 7/2000   |
| 9/09/2000         09:00         CHIEDERE SENTENZA         NO         Udienza           5/10/2000         00:00         ESPLETATA VISITA C/O EX PRETURA DI S. MARI NO         Adempimento         Adempimento           2/11/2000         09:00         CHIEDERE SENTENZA         NO         Udienza           2/11/2000         09:00         CHIEDERE SENTENZA         NO         Udienza           2/11/2000         09:00         CHIEDERE SENTENZA         NO         Udienza           2/11/2000         09:00         CHIEDERE SENTENZA         NO         Udienza           2/11/2000         09:00         CHIEDERE SENTENZA         NO         Udienza           2/11/2000         09:00         DS. AGR. 82/86 - STESSO PETITUM ALTRO AVV         NO         Udienza           2/11/2000         16:00         AVVISARE NATALE ANTONIA PER VISITA.         NO         Appuntamento                                                                                                    |                |                |           | Udienza      | NO         |                     | ENZA       | ERE SENT | CHIED  | C   |     |     |     |       | 09:00         | 9/2000   |
| 5/10/2000 00:00       ESPLETATA VISITA C/O EX PRETURA DI S. MARI NO       Adempimento         2/11/2000 09:00       CHIEDERE SENTENZA       NO       Udienza         2/11/2000 09:00       CHIEDERE SENTENZA       NO       Udienza         2/11/2000 09:00       CHIEDERE SENTENZA       NO       Udienza         3/11/2000 09:00       CHIEDERE SENTENZA       NO       Udienza         3/11/2000 09:00       DS. AGR. 92/86 - STESSO PETITUM ALTRO AVV NO       Udienza         3/11/2000 16:00       AVVISARE NATALE ANTONIA PER VISITA.       NO       Appuntamento         4/12/2000 16:00       NOVIUN DU C. Z. H.       NO       Appuntamento                                                                                                    |                |                |           | Udienza      | NO         |                     | ENZA       | ERE SENT | CHIED  | C   |     |     |     |       | 09:00         | 9/2000   |
| 2/11/2000 09:00         CHIEDERE SENTENZA         NO         Udienza           2/11/2000 09:00         CHIEDERE SENTENZA         NO         Udienza           2/11/2000 09:00         CHIEDERE SENTENZA         NO         Udienza           2/11/2000 09:00         CHIEDERE SENTENZA         NO         Udienza           3/11/2000 09:00         DS. AGR. 82/86 - STESSO PETITUM ALTRO AVV         NO         Udienza           4/12/2001 16:00         AVVISARE NATALE ANTONIA PER VISITA.         NO         Appuntamento                                                                                                    |                |                |           | Adempimento  | NO         | PRETURA DI S. MARI  | ITA C/O EX | FATA VIS | ESPLE  | P   |     |     |     |       | 00:00         | 0/2000   |
| 2/11/2000 09:00         CHIEDERE SENTENZA         NO         Udienza           2/11/2000 09:00         CHIEDERE SENTENZA         NO         Udienza           3/11/2000 09:00         DS. AGR. 82/86 - STESSO PETITUM ALTRO AVV         NO         Udienza           4/12/2000 16:00         AVVISARE NATALE ANTONIA PER VISITA.         NO         Appuntamento                                                                                                    |                |                |           | Udienza      | NO         |                     | ENZA       | ERE SENT | CHIED  | C   |     |     |     |       | 09:00         | 1/2000   |
| Z/11/2000 09:00         CHIEDERE SENTENZA         NO         Udienza           3/11/2000 09:00         DS. AGR. 82/86 - STESSO PETITUM ALTRO AVV         NO         Udienza           3/11/2000 16:00         AVVISARE NATALE ANTONIA PER VISITA.         NO         Appuntamento           A/12/2000 16:00         NOVIUN DEL C. F. H.         NO         Appuntamento                                                                                                    |                |                |           | Udienza      | NO         |                     | ENZA       | ERE SENT | CHIED  | C   |     |     |     |       | 09:00         | 1/2000   |
| Ø/11/2000 09:00         DS. AGR. 82/86 - STESSO PETITUM ALTRO AVV NO         Udienza           4/12/2000 16:00         AVVISARE NATALE ANTONIA PER VISITA.         NO         Appuntamento           0/10/2000 16:00         NOVIUN DEL C. T.H.         NO         Appuntamento                                                                                                    |                |                |           | Udienza      | NO         |                     | ENZA       | ERE SENT | CHIED  | 0   |     |     |     |       | 09:00         | 1/2000   |
| 4/12/2000 16:00 AVVISARE NATALE ANTONIA PER VISITA. NO Appuntamento                                                                                                    |                |                |           | Udienza      | NO         | PETITUM ALTRO AVV   | 6 - STESSO | GR. 82/8 | DS. A  | I   |     |     |     |       | 09:00         | 1/2000   |
|                                                                                                    | -              | _              |           | Appuntamento | NO         | PER VISITA.         | LE ANTONIA | ARE NATA | AVVIS: | 7   |     |     |     |       | 16:00         | 2/2000   |
|                                                                                                    |                |                |           | Ildianza     | NO         |                     | T 11       | A DET. C | NOMTH  |     |     |     |     |       | 09-00         | \$15000  |
|                                                                                                    |                |                | Tipo      | (T10)        | E          |                     | +          | rzo 2017 | mar    |     |     |     |     | 2017  | febbrai       |          |
| febbraio 2017 Marzo 2017 Marzo 2017                                                                                                    |                |                | Quasiasi  | orta (F12)   | Esp        |                     | sab dom    | gio ven  | mer    | mar | lun | dom | sab | ven   | ner gi        | mar      |
| lun mar mer gio ven sab dom lun mar mer gio ven sab dom<br>↓ Tipo<br>Esporta (F12)                                                                                                    |                |                |           |              |            |                     | 4 5        | 2 3      | 1      | -   | ~   | 5   | 4   | 3     | 1             | 31       |
| febbraio 2017     marzo 2017       lun mar mer gio     ven sab     dom     lun mar mer gio     ven sab       30     31     1     2     3     4     5                                                                                                    |                | Scadenze evase | a finale  | Data         | a iniziala | Dat                 | 11 12      | 9 10     | 15     | 7   | 12  | 12  | 11  | 10    | 8 !           | 7        |
| febbraio 2017     marzo 2017       lun mar mer gio ven sab dom<br>30 31 1 2 3 4 5     lun mar mer gio ven sab dom<br>5 7 8 9 10 11 12 6 7 8 9 10 11 12       febbraio 2017     marzo 2017                                                                                                    |                | A Oustainei    |           | Data         |            |                     | 10 10      | 23 24    | 22     | 21  | 20  | 26  | 25  | 24    | د 25<br>ال 17 | 21       |
| febbraio 2017       marzo 2017       Tipo         un mar mer gio ven sab dom lun mar mer gio ven sab dom       1       2       3       4       5       1       2       3       4       5         30       31       1       2       3       4       5       1       2       3       4       5         13       14       15       16       17       18       19       13       14       15       16       17       18       19         10       21       23       24       25       26       20       21       24       25       26                                                                                                    | <b>a</b> 5 ( 1 | ₹ Quaisiasi    | D/MM/YYYY | YYY DI       | D/MM/Y     | , D                 | 1 2        | 30 31    | 29     | 28  | 27  | 20  | 23  | 24    | LL L.         | 28       |
| Image: product restriction of the borato 2017       marzo 2017       marzo 2017       Tipo         30       31       1       2       3       4       5       5       1       2       3       4       5         6       7       8       9       10       11       12       6       7       8       9       10       11       12         13       14       15       16       17       18       19       13       14       15       16       17       18       19         20       21       22       23       24       25       26       20       21       22       3       14       15       16       17       18       19       24       24       25       26       20       21       22       23       24       25       26       20       27       28       20       21       22       23       24       25       26       27       27       28       23       11       2       2       24       25       26       27       28       20       31       1       2       2       26       27       28       29       31       1                                                                                                    |                |                |           |              |            |                     | 8 9        | 6 7      | 5      | 4   | 3   |     |     |       |               |          |
| Image: product of the barbario 2017       marzo 2017       marzo 2017       Tipo         Iun mar mer gio ven sab dom lun mar mer gio ven sab dom       Iun mar mer gio ven sab dom       Iun mar mer gio ven sab dom       Iun mar mer gio ven sab dom         30       31       1       2       3       4       5       5       1       2       3       4       5         13       14       15       16       17       18       19       13       14       15       16       17       18       19       13       14       15       16       17       18       19       20       21       22       23       24       25       26       27       28       29       30       31       1       2       3       4       5       6       7       8       9       9       10       11       12       14       15       16       17       18       19       13       14       12       14       15       16       17       18       19       14       12       14       15       16       17       18       19       14       16       16       16       16       13       14       15       16       17                                                                                                    |                |                |           |              | 10         | Ann                 |            |          |        |     |     |     |     |       | 2017          | gi: 02/0 |

La scheda consente di visualizzare nel periodo selezionato (tramite calendario o tramite gli appositi controlli di selezione del mese o con data iniziale / finale) le principali scadenze delle pratiche.

Sono gestite le seguenti scadenze delle pratiche:

- Adempimenti;
- Appuntamenti;
- Udienze;
- Attività; Altro

E' presente, inoltre, un selettore Tipo per decidere se visualizzare tutte le scadenze o solo quelle relative ad una determinata categoria (adempimenti, appuntamenti, ...).

### GESTIONE TABELLE DATI (torna all'indice)

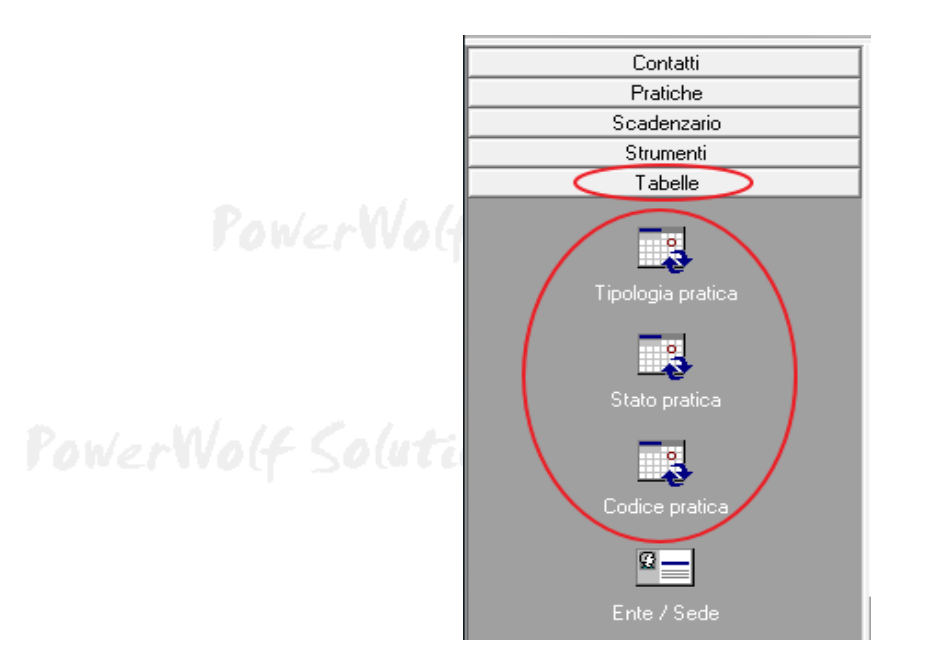

Il software consente di editare alcune tabelle di valori, associate all'inserimento delle pratiche:

- Tipologia di pratica;
- Stato della pratica (aperta, chiusa, cancellata, annullata, ...);
- Codice / oggetto pratica.

Per editare i valori sono disponibili le corrispondenti voci nel menù principale, sezione *Tabelle*. In alcuni casi le tabelle dei valori possono essere editate direttamente dalla scheda di inserimento e modifica di una pratica:

| Pratica (1 - 2019)                                                                                             |                                        |       |
|----------------------------------------------------------------------------------------------------|----------------------------------------|-------|
| Dati Importi Scadenze File Annotaz. Parti Udienze Foro Info Campi personaliz. w                                | www Opzioni +                          |       |
| Data apertura  Data chiusura  Data presentazione  Da    \$17/07/2019  \$17/07/2019  \$17/07/2019  \$11/07/2019 | ta creazione<br>7/07/2019              |       |
| Tipologia pratica Stato pratica                                                                                |                                        | WerW  |
| Cliente Codice / Oggetto pratica                                                                               |                                        |       |
| Numero apertura (*obbligatorio)   Numero chiusura     1   1                                                    | Telematica?                            |       |
| Luogo / Foro Sede / Ente                                                                                       | - 🗟 🖉                                  | f 50u |
| Agente Canale di acquisizione                                                                                  | <b>_</b>                               |       |
| Responsabile / collaboratore Informazioni / note addizionali                                                   |                                        |       |
| Banca                                                                                                    | -                                      |       |
| Preferiti Ricevuta N° Barcode / ID Colore                                                                      | Disabilita Modello                     | werW  |
| Salva (F10) 🛛 Annulla Stampa Mominativo                                                                        | Ultima modifica<br>DD/MM/YYYY 00:00:00 |       |

## PowerWolf Solutions

### Di seguito sono riportati degli esempi:

### Tipologia di pratiche:

| Ti | pologia pratica |              |               |         |   |         |
|----|-----------------|--------------|---------------|---------|---|---------|
| ID | Tipo pratica    |              |               |         |   | - VO(1  |
| 2  | Amministrativa  |              |               |         |   |         |
| 1  | Giudiziaria     |              |               |         |   |         |
|    |                 |              |               |         |   |         |
|    |                 |              |               |         |   |         |
|    |                 |              |               |         |   |         |
|    |                 |              |               |         |   |         |
|    |                 |              |               |         |   |         |
|    |                 |              |               |         |   |         |
|    |                 |              |               |         |   |         |
|    |                 |              |               |         |   |         |
|    |                 |              |               |         |   |         |
|    |                 |              |               |         |   |         |
|    |                 |              |               |         |   |         |
|    |                 |              |               |         |   |         |
|    |                 |              |               |         |   | -       |
|    | Anniumei (TD)   | Dimensi (T2) | Madifier (TA) | T       | 1 | and the |
|    | Aggiungi (F2)   | Kimuovi (F7) | Modifica (F4) | Esporta |   |         |
|    |                 |              |               |         |   |         |

Tabella delle tipologie di pratica

### Stato delle pratiche:

| Por      | verNolf S             | olutions                         | PowerWolf S | olutic     |
|----------|-----------------------|----------------------------------|-------------|------------|
| Stato    | pratica (11 Voci)     | 2                                |             |            |
| ID       | Stato pratica         | Tipologie di pratiche associate  | A           |            |
| 5        | Accettata             |                                  |             |            |
| 1        | Aperta                |                                  |             |            |
| 3        | Chiusa                | Amministrativa                   |             |            |
| 6        | Declinata             |                                  |             |            |
| 7        | Erogata               |                                  |             |            |
| 11       | Incompleta            |                                  |             |            |
| 9        | Inoltrata             |                                  |             | MAL        |
| 8 🗐      | Perfezionata          |                                  |             | WOLT       |
| <b>4</b> | Raccolta documentazio | <u>د</u>                         |             |            |
| 10       | Ritirata              |                                  |             |            |
| 2        | Sospesa               |                                  |             |            |
|          |                       |                                  |             |            |
|          |                       |                                  |             |            |
|          |                       |                                  |             |            |
| 1        |                       |                                  |             | alute      |
|          |                       |                                  | P           | 5 (a c c c |
| A        | ggiungi (F2)          | muovi (F7) Modifica (F4) Esporta | Tipologia   |            |
|          |                       |                                  |             |            |

### Tabella degli stati associati alle pratiche

Gli stati delle pratiche possono essere associati a tutte le tipologie di pratica, oppure è possibile associare uno o più stati ad alcune tipologie, come mostrato di seguito:

| Nalf Calutions                                                 | PowerPRA – Gestione pratiche - <i>Manuale</i> |
|----------------------------------------------------------------|-----------------------------------------------|
| Stato della pratica                                            |                                               |
| Stato                                                          |                                               |
| Chiusa                                                         |                                               |
|                                                                |                                               |
| Tipologia [vuoto: tutte le tipologie]                          |                                               |
| Amministrativa                                                 | <u> </u>                                      |
| Tipologia n.2                                                  | PaulanMall                                    |
|                                                                | Jowerwolt                                     |
| Tipologia n.2                                                  |                                               |
|                                                                | <u> </u>                                      |
| Tipologia n 2                                                  |                                               |
|                                                                |                                               |
| Tinologia n 2                                                  | Nolf Solution                                 |
|                                                                |                                               |
| F' possibile associate lo stato di u                           | na pratica a tutte le                         |
| Salva (F9) Annulla (Esc) tipologie o abilitare lo stato solo p | er specifiche tipologie di 📃                  |
|                                                                |                                               |

In questo esempio, lo stato 'chiusa' è visibile esclusivamente alla tipologia di pratica 'amministrativa'.

# Tabelle codifiche:

| Tabe | ella Codici / Oggetto delle prat | iche         |                          |              |      |                    |       |
|------|----------------------------------|--------------|--------------------------|--------------|------|--------------------|-------|
| ID   | Codice / Oggetto                 |              | Tipologie di pratiche as | sociate      |      |                    |       |
|      |                                  |              |                          |              |      |                    | oluti |
|      |                                  |              |                          |              |      |                    |       |
|      |                                  |              |                          |              |      |                    |       |
|      |                                  |              |                          |              |      |                    |       |
|      |                                  |              |                          |              |      |                    |       |
|      |                                  |              |                          |              |      |                    |       |
|      |                                  |              |                          |              |      |                    | WoG   |
|      |                                  |              |                          |              |      |                    |       |
| •    |                                  |              | m                        |              |      | •                  |       |
|      | Aggiungi (F2)                    | Rimuovi (F7) | Modifica (F4)            | Esporta      |      | <b>▼</b> Tipologia |       |
| Po   | werWolf ?                        | Soluti       | Tabella codici de        | lle pratiche | Powe | rWolf S            | oluti |

Anche per i codici / oggetto pratica è possibile definire elementi visibili esclusivamente dalla tipologia di pratica associata.

PowerWolf Solutio

Tabelle enti e sedi:

PowerPRA – Gestione pratiche - Manuale

| ne            | Descr        | izione P. IVA | Telefono | FAX | ~    |
|---------------|--------------|---------------|----------|-----|------|
|               |              |               |          |     |      |
|               |              |               |          |     |      |
|               |              |               |          |     | Wa   |
|               |              |               |          |     |      |
|               |              |               |          |     |      |
|               |              |               |          |     |      |
| Aggiungi (F2) | Rimuovi (F7) | Modifica (F4) | 1        |     | 2130 |
|               |              |               |          |     |      |
| Esporta dati  |              |               |          |     |      |

# Tabella enti e sedi

- 0 Canali di acquisizione (5 Voci) Acquisizione diretta Agente / Intermediario Motore di ricerca Pubblicita

Tabella canali di acquisizione pratica

Esporta dati

Modifica (F4)

Þ

rowerwolf

Solutio

Rimuovi (F7)

ID

1

4 5

3

6

Nom

Altro

Aggiungi (F2)

# RUBRICA TELEFONICA (torna all'indice)

Consente di visualizzare in maniera semplice e rapida tutti i contatti telefonici ed elettronici (email, pagina web). Solo i contatti che possiedono almeno un numero telefonico, pagina web o un'email valida sono riportati nella scheda.

| Esporta (F9)          |                       |            |       | N° Contatti: | 9878 |
|-----------------------|-----------------------|------------|-------|--------------|------|
| Cognome               | Nome Telefo Cellulare | Telefo Fax | Email | Web          | *    |
| AADEL                 | SAMII 380795          |            |       |              |      |
| ABBAGNARA             | ANGE1 333129          |            |       |              |      |
| ABBAMUNDO             | DOME1                 |            |       |              |      |
| ABBATE                | FRANC                 |            |       |              |      |
| ABBATE MICHELA        | FRANC 334/36          |            |       |              |      |
| ABBATIELLO            | ANGE1 0823/4          | 331419     |       |              |      |
| ABBATIELLO            | ANTON 0823/4          |            |       |              |      |
| ABBATIELLO            | CONCI 0823/4          |            |       |              |      |
| ABBATIELLO            | FRANC                 | 333755     |       |              |      |
| ABBATIELLO            | GIUSE 0823/4          |            |       |              |      |
| ABBATIELLO            | GIUSI 0823/4          |            |       |              |      |
| ABBATIELLO            | MICHI 0823/3          |            |       |              |      |
| ABBATIELLO ANTONIETTA | dece: 0823/4          |            |       |              |      |
| ABBATIELLO FIORINA    | DECEI 0823/4          |            |       |              |      |
| ABBATIELLO GABRIELE   | WILL: 333755          |            |       |              |      |
| ABBATIELLO MARIA      | CARM: 0823/4          |            |       |              |      |
| ABBATIELLO MARIA      | GRAZ: 0823/4          |            |       |              |      |
| ABBATIELLO MARIA      | GRAZ: 0823/3          | 327/12     |       |              |      |
| ABBUNTO               | LUIG: 328209          |            |       |              |      |
| ABDELBASET            | ELSA: 329641          |            |       |              | -    |
| •                     |                       |            |       |              | •    |

### **CONFIGURAZIONE e OPZIONI** (torna all'indice)

Riportiamo di seguito le principali opzioni del programma:

### **Opzioni generali.**

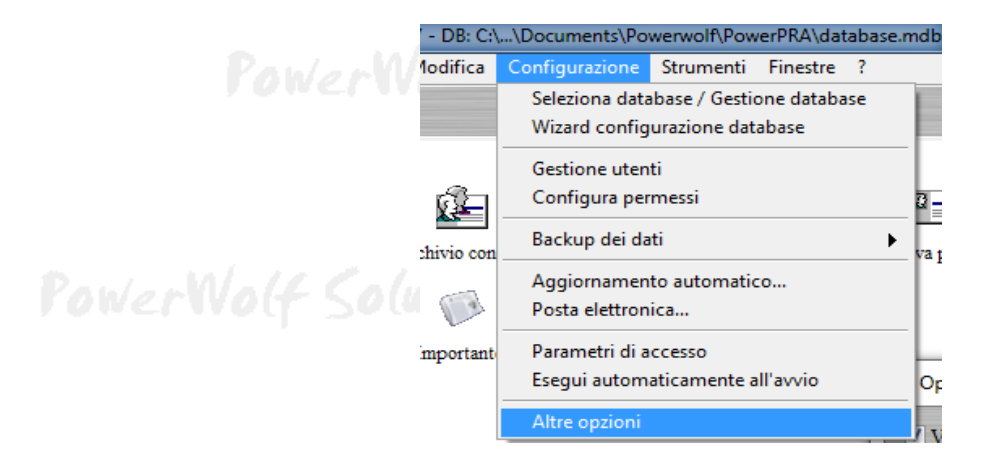

Nella scheda opzioni (menù verticale, *configurazione*  $\rightarrow$  *altre opzioni*) è possibile:

- a. Abilitare o disabilitare i TIP;
- a. Additare o disabilitare i TIP;b. Abilitare o disabilitare la modalità di velocizzazione, che rende più rapido il caricamento delle schede e altre operazioni (impiegando maggiori risorse di memoria);
- c. E' possibile decidere la formattazione del numero di apertura e chiusura delle pratiche e la formattazione del codice associato ai contatti.

## ALTRE FUNZIONALITA' (torna all'indice)

**Riduci ad Icona.** Consente di minimizzare il programma nella Tray Icon, ossia nell'apposita zona a destra della Barra delle Applicazioni di Windows in cui si trovano le icone dei programmi in esecuzione. Quando si riduce ad icona il programma, non avviene nessuna perdita di informazione, né chiusura del programma. Il programma resta in memoria con tutti i dati. Per ripristinare il programma e visualizzare nuovamente la schermata principale, è sufficiente un click sulla corrispondente icona, che viene automaticamente creata nella Tray Icon. Tale funzione è utile quando si desidera mantenere in esecuzione il programma per molto tempo, senza occupare la barra delle applicazioni con il nome della finestra o il desktop;

**Cambia Utente - Restart.** Questa voce del menù ha la duplice funzione di riavviare il programma ed eventualmente cambiare utente;

**Calcolo Codice Fiscale e Ricerca CAP/Comuni.** Nel programma sono disponibili due schede per eseguire il calcolo automatico del Codice Fiscale (a partire dai dati anagrafici) e per ricercare un comune (ed eventualmente visualizzare il CAP e la relativa provincia);

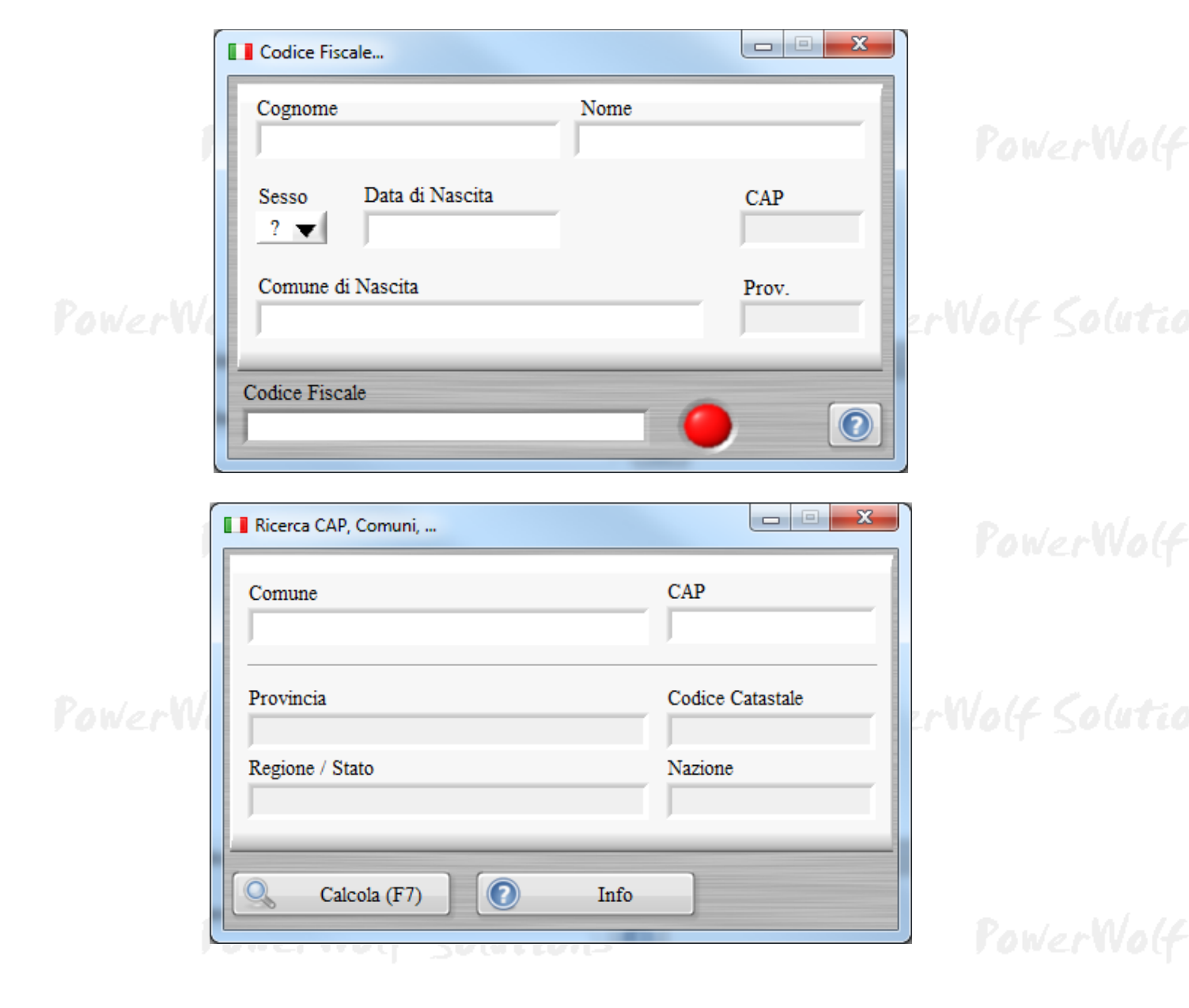

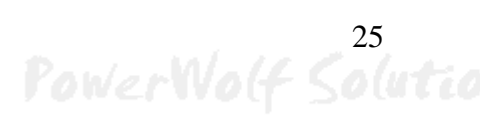

Partita IVA. La scheda consente di controllare la validità della partita IVA (controllo della checksum e numero di cifre).

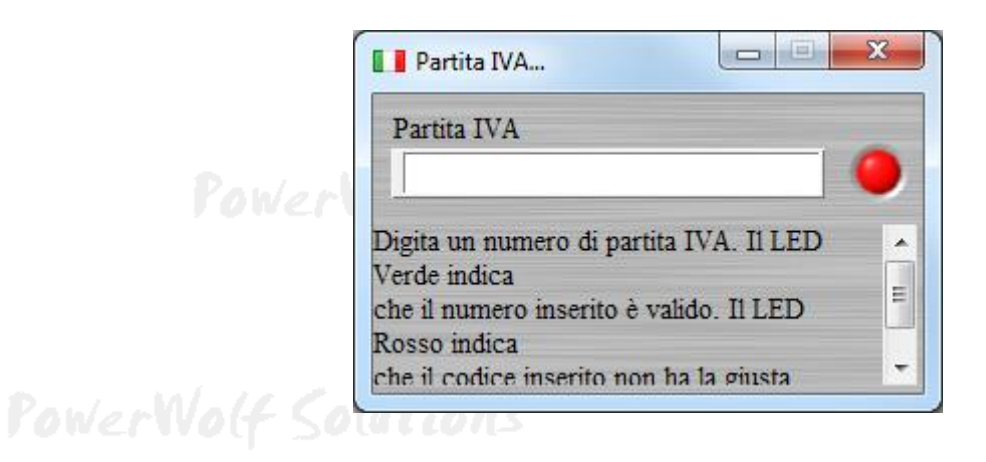

Database dei Comuni. E' una scheda che consente di visualizzare ed eventualmente modificare le informazioni sui comuni presenti nel database del programma.

| Database dei comuni            |             |       |                  |         |               |                |
|--------------------------------|-------------|-------|------------------|---------|---------------|----------------|
| Aggiungi (F2) Modifica (F6)    | Rimuovi (F3 | 3)    | Esporta          | Importa | Rimuovi tutto | NV0(f          |
| Comune                         | Provincia   | CAP   | Codice catastale | Stato   | Regione 🔺     | T .            |
| ARCINAZZO ROMANO               | RM          | 20    | A370             | IT      |               |                |
| BAGNARA DI ROMAGNA             | RA          | 48010 | A551             | IT      |               |                |
| BAGNO DI ROMAGNA               | FO          | 47021 | A565             | IT      | -             |                |
| BARBARANO ROMANO               | VT          | 1010  | A628             | IT      | -             |                |
| BASSANO ROMANO                 | VT          | 1030  | A704             | IT      |               |                |
| CAMPAGNANO DI ROMA             | RM          | 63    | B496             | IT      |               | no lutio       |
| CARPINETO ROMANO               | RM          | 32    | B828             | IT      |               | N COLORE DE    |
| CASALROMANO                    | MN          | 46040 | B911             | IT      |               |                |
| CASTEL ROMANO                  | RM          | 00128 |                  | IT      | LZ            |                |
| 🔽 CASTEL SAN PIETRO ROMANO     | RM          | 30    | C266             | IT      |               |                |
| CASTELROMANO                   | IS          | 86170 |                  | IT      | ML            |                |
| 🔽 CERVARA DI ROMA              | RM          | 20    | C543             | IT      |               |                |
| CINETO ROMANO                  | RM          | 20    | C702             | IT      |               |                |
| CIVITELLA DI ROMAGNA           | FO          | 47012 | C777             | IT      |               |                |
| FABRICA DI ROMA                | VT          | 1034  | D452             | IT      |               |                |
| FELLETTE DI ROMANO D'EZZELLINO | VI          | 36060 |                  | IT      | VN            |                |
| FIANO ROMANO                   | RM          | 65    | D561             | IT      |               | <b>I</b> M/~// |
| FUSINE IN VALROMANA            | UD          | 33010 | D831             | IT      |               | INVOLT         |
| GENZANO DI ROMA                | RM          | 45    | D972             | IT      |               |                |
| GIULIANO DI ROMA               | FR          | 3020  | E057             | IT      |               |                |
| MAGLIANO ROMANO                | RM          | 60    | E813             | IT      | -             |                |
| •                              |             |       |                  |         | 4             |                |
| roma                           |             | Cerc  | a (F8) T         | utti    | Comuni: 73    |                |

Gestione Festività... Data Festività Ricorrente? ٠ 01/01 Capodanno SI 06/01 Epifania ST 16/04 NO Pasqua 17/04 Lunedì dell'Angelo NO SI 25/04 Anniversario Liberazione 01/05 Festa dei Lavoratori! SI SI 02/06 Festa della Repubblica SI 15/08 Assunzione M. Vergine SI Ognissanti 01/11 SI 08/12 Immacolata Concezione 25/12 SI SS Natale 26/12 S. Stefano SI 2017 Aggiungi (F9) Modifica (F2) Rimuovi (F3) Esporta (F12) Anno:

Tabella festività. E' una scheda in cui è possibile inserire e visualizzare le festività:

PowerWolf Solutions

PowerWolf Solutio

PowerWolf Solutions

PowerWolf

PowerWolf Solutions

PowerWolf Solutions

rowerwolf Sour

PowerWolf

PowerWolf Solutions

# Importazione dati da file (torna all'indice)

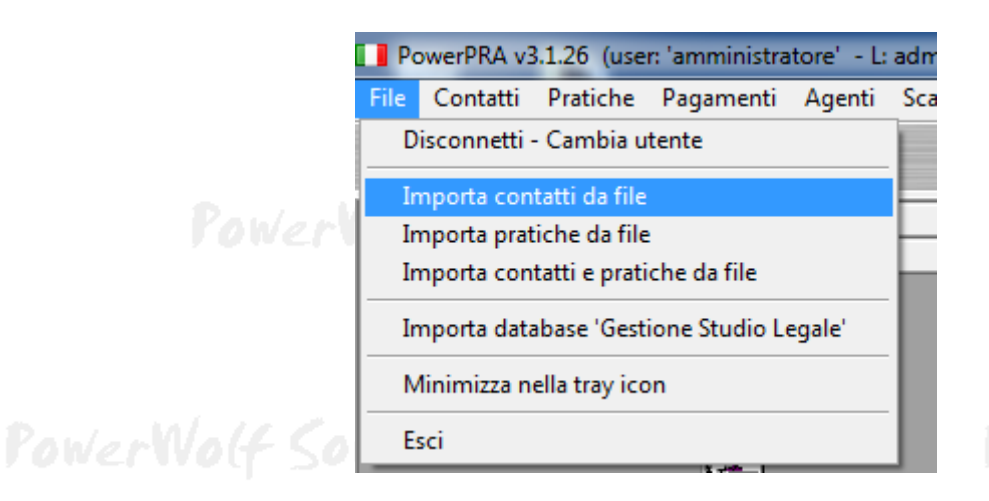

Nella sezione *File* del menù principale sono disponibili alcune voci per importare i contatti e / o le pratiche da file esterni, ad esempio da file *Excel* o *CSV*.

Per maggiori informazioni consultare la guida presente nella pagina di supporto del software e le informazioni riportate nella scheda di importazione che si apre dopo aver cliccato su una delle procedure di importazione.

PowerWolf Colutions

rowerwolf

PowerWolf Solutions

PowerWolf Solutio

PowerWolf Solutions

PowerWolf

PowerWolf Solutions

# Agenti e provvigioni (torna all'indice)

Nella sezione Agenti del menù principale il software consente di gestire gli agenti (o intermediari) e le relative provvigioni:

| а       | tore' - L: | admin) - 14/0    | 8/2018 18 | :15 - DB: C:\ |
|---------|------------|------------------|-----------|---------------|
| a . w/  | Agenti     | Scadenzario      | Tabelle   | Modifica      |
| PowerWa | Storio     | co provvigioni   |           |               |
| -       | Tabe       | lla degli agenti | / interme | diari         |

E' necessario innanzitutto definire uno o più agenti, mediante la funzione Tabella degli agenti:

| *   | Note | Percentuale | Recapiti | Nome               | [D |
|-----|------|-------------|----------|--------------------|----|
|     |      | 10%         |          | Agente predefinito | 1  |
|     |      |             |          |                    |    |
|     |      |             |          |                    |    |
|     |      |             |          |                    |    |
|     |      |             |          |                    |    |
|     |      |             |          |                    |    |
|     |      |             |          |                    |    |
|     |      |             |          |                    |    |
| · · |      |             |          |                    |    |

Adoperare il pulsante *Aggiungi* per aggiungere un nuovo agente o gli altri pulsanti per modificare o eliminare un agente inserito in precedenza.

Il pulsante *Provvigioni* (o la voce del menù principale *Agenti*  $\rightarrow$  *Storico provvigioni*) consente invece di apre la scheda delle provvigioni degli agenti:

| Esci (Esc)          | Aggiorna (F5) | Esporta (F12)   | Importi con IVA? | Importo totale<br>0,00 € | Importo maturato<br>0,00 € | N° agenti<br>0 |
|---------------------|---------------|-----------------|------------------|--------------------------|----------------------------|----------------|
| nte / Intermediario |               | Numero pratiche | Importo pratiche | Importo maturat          | :0                         |                |
|                     |               |                 |                  |                          |                            |                |
|                     |               |                 |                  |                          |                            |                |
|                     |               |                 |                  |                          |                            |                |
|                     |               |                 |                  |                          |                            |                |
|                     |               |                 |                  |                          |                            |                |
|                     |               |                 |                  |                          |                            |                |
|                     |               | m               |                  |                          |                            | P.             |

Per gestire le provvigioni è indispensabile associare ad un agente le relative pratiche, tramite il selettore *Agente* nella scheda della pratica, come evidenziato di seguito:

| Pratica (A52112 - B40001157 - 2014)                                                         |        |
|---------------------------------------------------------------------------------------------|--------|
| Dati Importi Scadenze File Annotaz. Parti Udienze Foro Info Campi personaliz. www Opzioni + | slu    |
| Data apertura   Data chiusura   Data presentazione   Data creazione                         | 1.00   |
|                                                                                             |        |
| Tipologia pratica Stato pratica                                                             |        |
|                                                                                             |        |
| Cliente Codice / Oggetto pratica                                                            |        |
| TRANI FRANCESCA (TRNFNC91S50E329W - B40001157                                               | IN.    |
| Numero apertura (*obbligatorio) Numero chiusura                                             | nvo    |
|                                                                                             |        |
| Luogo / Foro Sede / Ente                                                                    |        |
| frante Canala di acquicizione                                                               |        |
| Agente predefinito                                                                          | alie   |
| Responsabile / collaboratore Informazioni / note addizionali                                | P La I |
| MINIASPI - ASSICURAZIONE SOCIALE PER L'IMPIEGO                                              |        |
| Banca                                                                                       |        |
|                                                                                             |        |
| Preferiti Ricevuta N° Barcode / ID Colore Disabilita                                        |        |
| ?                                                                                           | w.     |
| Salva (F10) Annulla Stampa DDAD (VVVV 00.00.00                                              | NV0    |
|                                                                                             |        |

E' necessario infine associare un *valore / importo* alla pratica, nella sezione *Importi*.

| /alore pra | tica  | IVA     |         |         | Valore + IV | 74       | IVA     | %    | Importe | collaboratore |          |      |
|------------|-------|---------|---------|---------|-------------|----------|---------|------|---------|---------------|----------|------|
| 0          | ,00 € | 0,      | 00€     |         | 0,          | 00 €     |         |      |         | 0,00 €        |          |      |
| Compenso   | )     | IVA     |         |         | Compenso    | + IVA    |         |      | Importe | agente        |          | 1    |
| 0          | ,00€  | 0,      | 00€     |         | 0,          | 00€      |         |      |         | 0,00€         | - 🛅 📘    | erv  |
| enco imp   | orti  |         |         |         |             |          |         |      |         |               |          |      |
| al         | Al    | Importo | ivato I | iva% Iv | va Des      | crizione | Da pgar | e N. | Ricev.  | Categoria     | <u> </u> |      |
|            |       |         |         |         |             |          |         |      |         |               |          |      |
|            |       |         |         |         |             |          |         |      |         |               |          |      |
|            |       |         |         |         |             |          |         |      |         |               |          | 50   |
|            |       |         |         |         |             |          |         |      |         |               |          |      |
|            |       |         |         |         |             |          |         |      |         |               |          |      |
|            |       |         |         |         |             |          |         |      |         |               |          |      |
|            |       |         |         |         |             |          |         |      |         |               |          |      |
|            |       |         |         |         |             |          |         |      |         |               | -        |      |
|            |       |         |         |         |             |          |         |      |         |               | •        |      |
| -          |       |         |         |         |             |          |         |      |         |               |          | Carl |

L'importo dell'agente viene calcolato in automatico dal software sulla base del valore della pratica e della percentuale associata all'agente:

| III Inserimento / Modifica agente |              |
|-----------------------------------|--------------|
| Agente predefinito Percentuale    | PowerWolf    |
| Recapiti                          |              |
|                                   | Nolf Solutio |
| Saiva (F9) Annulla (Esc)          | PowerWolf    |

### Gestione importi e pagamenti (torna all'indice)

Il software consente di gestire e inserire i pagamenti, sia quelli associati ai contatti / clienti, che quelli relativi alle pratiche. E' disponibile la sezione *Pagamenti* del menù principale:

| .1.28 (use | r: 'amministra        | tore' - L:                                                                          | admin) - 17/0                                                                                                    | 8/2018                                                                                                    |
|------------|-----------------------|-------------------------------------------------------------------------------------|----------------------------------------------------------------------------------------------------|----------------------------------------------------------------------------------------------------|
| Pratiche   | Pagamenti             | Agenti                                                                              | Scadenzario                                                                                                    | Tabell                                                                                                    |
|            | Elenco / s            | storico de                                                                          | i pagamenti                                                                                                    |                                                                                                    |
|            | Nuovo pa              | agamento                                                                            | )                                                                                                    |                                                                                                    |
|            | Scadenza              | rio pagan                                                                           | nenti                                                                                                    |                                                                                                    |
|            | 1.28 (use<br>Pratiche | 1.28 (user: 'amministra<br>Pratiche Pagamenti<br>Elenco / s<br>Nuovo pa<br>Scadenza | 1.28 (user: 'amministratore' - L:<br>Pratiche Pagamenti Agenti<br>Elenco / storico de<br>Nuovo pagamento<br>Scadenzario pagam | 1.28 (user: 'amministratore' - L: admin) - 17/0 Pratiche Pagamenti Agenti Scadenzario Elenco / storico dei pagamenti Nuovo pagamento Scadenzario pagamenti |

La voce *Elenco / storico dei pagamenti* consente di aprire la seguente scheda che riporta l'elenco di tutti i pagamenti inseriti:

| 🚺 Pagamenti / | Importi (F5: reset fil | ltri e aggiorna) |                  |          |                 |                |                  |          |                                                                                                    |                            | 1 22       |            |
|---------------|------------------------|------------------|------------------|----------|-----------------|----------------|------------------|----------|----------------------------------------------------------------------------------------------------|----------------------------|------------|------------|
| Nuovo         | Modifica Elim          | nina Esporta     | Ricevuta         | Stampa   | Pagato<br>Tutti | C<br>▼?        | ontatto          | - 🛅      | Ordina C<br>Data inizio ▼ [                                                                                 | ategoria                   | <b>•</b>   |            |
| Cerca         | Periodo<br>Mese        | Corrente 💌       | Dal<br>DD/MM/YYY | At<br>TY | DD/MM/YYY       | Y 🔀            | anno<br>2018 💌 💷 | n feb ma | r apr mag giu lu                                                                                            | g ago set .                | ott        |            |
| Data inizio   | Data fine              | Importo          | (iva esclusa)    | Pratica  | Contatto        |                | Descrizio        | De •     | Data inizio<br>Data fine<br>Importo (IVA ess<br>0,00<br>Importo Ivato<br>0,00<br>IVA<br>0,00 €<br>Categoria | clusa)<br>€<br>)€<br><br>0 |            | olut<br>No |
| •             |                        |                  |                  |          |                 |                |                  | *        |                                                                                                    |                            |            |            |
| N° Voci       | Entrate<br>0,00        | Usc              | ite<br>0,00 €    | Differen | nza<br>0,00 €   | Da pagaro<br>0 | e<br>),00 €      | Colore?  | Data saldo<br>✓                                                                                             | Ricero                     | ca inclus. |            |

La scheda consente di filtrare i pagamenti in un determinato periodo o per una determinata categoria o specifico contatto. E' possibile modificare un pagamento inserito in precedenza mediante il pulsante *Modifica* o con un doppio click sulla corrispondente voce.

Si riporta di seguito la scheda per l'inserimento e la modifica di un pagamento:

23

| Pagamento |
|-----------|
|-----------|

| Salva Esci Stampa                                                                                          | > Gestione pagamenti <<br>N.B. Per gli importi, un valore positivo indica un'entrata, un valore negativo, es100.00€, indica<br>un'uscita                                                                                                    |     |
|----------------------------------------------------------------------------------------------------|----------------------------------------------------------------------------------------------------|-----|
| Pagamento Descrizione                                                                                      |                                                                                                    |     |
| Pratica associata                                                                                          |                                                                                                    |     |
| D20800 13/01/2017 23/01/2017                                                                               |                                                                                                    | We  |
| Contatto associato                                                                                         |                                                                                                    |     |
|                                                                                                    |                                                                                                    |     |
| Categoria di pagamento                                                                                     |                                                                                                    |     |
|                                                                                                    |                                                                                                    |     |
|                                                                                                    |                                                                                                    | b(u |
| Data inizio (*obbligatorio)                                                                                | Data fine                                                                                                    |     |
|                                                                                                    |                                                                                                    |     |
| 17/08/2018                                                                                                 | Image: Image: |     |
| 17/08/2018                                                                                                 | Image: Non-State     Image: Non-State     Image: Non-State       Ivato     IVA     IVA %                                                                                                    |     |
| 17/08/2018       Importo       ↓     1000,00 €                                                             | Ivato     IVA     IVA %       1220,00 €     220,00 €     22                                                                                                    |     |
| 17/08/2018       Importo       ↓       1000,00 €                                                           | Image: Non-State State       Image: Non-State       Image: Non-State                                                                                                    |     |
| 17/08/2018       Importo                                                                                   | Image: Non-State       Image: Non-State       Image: Non-State       Image: Non-State         Ivato       IVA       IVA %       220,00 €       22       Salda         Data acconto       Image: Non-State       Image: Non-State       Resetta                                                                                                    | 10/ |
| 17/08/2018       Importo       ↓       1000,00 €       Acconto n.1       ↓       0,00 €                    | Image: Non-State State       Image: Non-State       Image: Non-State                                                                                                    | Wa  |
| 17/08/2018       Importo       1000,00 €       Acconto n.1       100,00 €       Acconto n.2       100,00 € | Image: Non-State of the state of the s                | Wa  |
| 17/08/2018       Importo       1000,00 €       Acconto n.1       100,00 €       Acconto n.2       100,00 € | Image: Non-State State       Image: Non-State       Image: Non-State                                                                                                    | Wa  |

Si fa notare che un importo positivo indica un'entrata, mentre un importo negativo una spesa o un'uscita in generale.

La scheda consente la gestione degli acconti ed è presente inoltre una casella *Salda auto* per indicare al software se saldare automaticamente un pagamento nel momento dell'inserimento, oppure se eseguire questa operazione manualmente al momento desiderato.

Un pagamento può essere associato a una pratica e / o ad uno dei contatti inseriti nel database.

Per visualizzare e modificare i pagamenti associati ad una pratica è possibile adoperare anche l'apposita sezione *Importi* presente nella scheda di modifica di una pratica, come mostrato nella seguente schermata:

PowerWolf

| PowerPRA - | Gestione | pratiche |  | Manual | e |
|------------|----------|----------|--|--------|---|
|------------|----------|----------|--|--------|---|

| ati Importi Scad | enze   File   Annota | z.   Parti   U | dienze Foro 1         | Info Campi pers | sonaliz.   ww | w Opzioni          | +        |  |
|------------------|----------------------|----------------|-----------------------|-----------------|---------------|--------------------|----------|--|
| alore pratica    | IVA                  | Valo           | re + IVA              | IVA %           | Import        | o collaboratore    |          |  |
| 0,00€            | 0,00€                |                | 0,00€                 |                 | I             | 0,00€              |          |  |
| 0.00 €           | IVA<br>0.00€         |                | penso + 1VA<br>0.00 € | _               | Import        | o agente<br>0.00 € | - 1      |  |
|                  |                      |                | -,                    |                 | 1             | -,                 |          |  |
| nco importi      |                      |                |                       |                 |               |                    |          |  |
| 1 Al             | Importo ivato        | ) Iva% Iva     | Descrizione           | Da pgare        | N. Ricev.     | Categoria          | <b>^</b> |  |
|                  |                      |                |                       |                 |               |                    |          |  |
|                  |                      |                |                       |                 |               |                    |          |  |
|                  |                      |                |                       |                 |               |                    |          |  |
|                  |                      |                |                       |                 |               |                    |          |  |
|                  |                      |                |                       |                 |               |                    |          |  |
|                  |                      |                |                       |                 |               |                    |          |  |
|                  |                      |                |                       |                 |               |                    |          |  |
|                  |                      |                |                       |                 |               |                    |          |  |
|                  |                      |                |                       |                 |               |                    |          |  |
|                  | _                    |                | III                   |                 |               |                    |          |  |
| +) <u> </u>      | ]                    |                |                       |                 |               |                    |          |  |
|                  |                      |                |                       |                 |               | Ultima             | modifica |  |

In basso è presente il tasto + che consente di aggiungere rapidamente un pagamento alla pratica in fase di modifica.

#### Scadenzario dei pagamenti.

Nella sezione dei pagamenti è disponibile una voce per controllare lo scadenzario dei pagamenti:

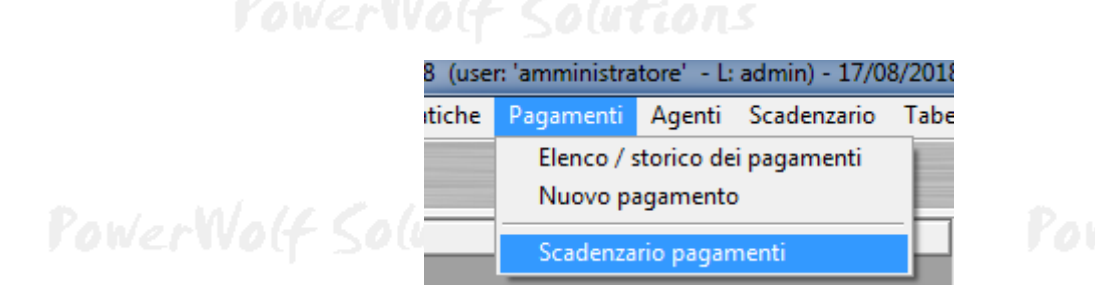

PowerWolf Solutio

PowerWolf Solutions

PowerWolf

PowerPRA - Gestione pratiche - Manuale

| adenzar     | io pagamer            | nti [PowerPRA_Sch      | edaScadenziario | Pa] Front Pan    | el                  |            |                       |                                  |                                |                     |                              |
|-------------|-----------------------|------------------------|-----------------|------------------|---------------------|------------|-----------------------|----------------------------------|--------------------------------|---------------------|------------------------------|
| Edit \      | /iew Proj             | ect Operate Too        | ls Window H     | Help             |                     |            |                       |                                  |                                |                     |                              |
| 52          | 21                    | 15pt Application       | Font V          |                  | Tipo acadenza       | Importo    | Pratica               | Contatto                         | Descrizione                    | Search     Pagato2  | Da pagara Categoria          |
|             |                       | burd burde             |                 |                  | Tipo Scaaciiba      | Importo    |                       | 0000000                          | Deserre                        | ragavo.             | bu pugare bubegorra ,        |
|             |                       |                        |                 |                  |                     |            |                       |                                  |                                |                     |                              |
|             |                       |                        |                 |                  |                     |            |                       |                                  |                                |                     |                              |
|             |                       |                        |                 |                  |                     |            |                       |                                  |                                |                     |                              |
|             |                       |                        |                 |                  |                     |            |                       |                                  |                                |                     |                              |
|             |                       |                        |                 |                  |                     |            |                       |                                  |                                |                     |                              |
|             |                       |                        |                 |                  |                     |            |                       |                                  |                                |                     |                              |
|             |                       |                        |                 |                  |                     |            |                       |                                  |                                |                     |                              |
|             |                       |                        |                 |                  |                     |            |                       |                                  |                                |                     |                              |
|             |                       |                        |                 |                  |                     |            |                       |                                  |                                |                     |                              |
|             |                       |                        |                 |                  |                     |            |                       |                                  |                                |                     |                              |
|             |                       |                        |                 |                  |                     |            |                       |                                  |                                |                     |                              |
|             |                       |                        |                 |                  |                     |            |                       |                                  |                                |                     |                              |
|             |                       |                        |                 |                  |                     |            |                       |                                  |                                |                     |                              |
|             |                       |                        |                 |                  |                     |            |                       |                                  |                                |                     |                              |
|             |                       |                        |                 |                  |                     |            |                       |                                  |                                |                     |                              |
|             |                       |                        |                 |                  |                     |            |                       |                                  |                                |                     |                              |
|             |                       |                        |                 |                  |                     |            |                       |                                  |                                |                     |                              |
| waata aal   | ada à nas             | aibile vienelizzare le | informazioni o  | ulla data dai ne | annanti. In portia  |            | vioualizzati i pozom  | anti la avvi data di fina, la da | ta di caldo o una della dat    | a di acconta riante | Pana nal pariodo colozionato |
| data di sal | do, per es            | empio, consente di     | gestire facilme | inte lo scadenz  | ario dei pagamenti. | Per esclud | lere i pagamenti sald | ati dai dati visualizzati, abili | itare la casella 'escludi salo | lati'.              | and her periodo selezionato. |
|             |                       |                        |                 |                  |                     |            |                       |                                  |                                |                     |                              |
| n mar r     | agosto 20.<br>ner gio | ven sah dom            |                 |                  |                     |            |                       | Esporta                          | Eli                            | mina                | Salda (F2)                   |
| 0 31        | 1 2                   | 3 4 5                  |                 |                  |                     |            |                       | Data iniziale                    | Data finale                    |                     | Sechudi saldati              |
| 57<br>314   | 8 9<br>15 16 [        | 10 11 12<br>17 18 19   |                 |                  |                     |            |                       | DD/MM/YYYY                       | DD/MM/YY                       | YY                  |                              |
| 021<br>728  | 22 23<br>29 30        | 24 25 26               |                 |                  |                     |            |                       |                                  |                                |                     |                              |
| 3 4         | 5 6                   | 7 8 9                  |                 |                  |                     |            |                       | Tipo pagamento                   | Tipo scadenza                  |                     | Ordina per                   |
|             | Oggi: 1               | 7/08/2018              |                 |                  |                     |            |                       | I utte le scadenze               | <b>↓</b> 1 utte                |                     | Data mizio                   |

In questa scheda è possibile controllare tutte le scadenze ed eventi relativi ai pagamenti, come le date del saldo e degli acconti ed è possibile ovviamente filtrare ed escludere i pagamenti già saldati.

PowerWalf Colutions

PowerWolf Solutions

PowerWolf Solutio

PowerWolf Solutions

PowerWolf

PowerWolf Solutions

### Gestione modelli di pratica (torna all'indice)

Il software consente di etichettare una pratica come '*modello*'. Un modello è una speciale pratica che in alcune operazioni può essere adoperata come modello di riferimento per creare pratiche simili e associarle ad esempio a differenti clienti.

Per etichettare o creare una pratica modello, seguire le normali procedure di creazione di una nuova pratica è spuntare la casella '*modello*', come mostrato di seguito:

| Pratica (1 - 2019)                                                                                                    | J     |
|----------------------------------------------------------------------------------------------------|-------|
| Dati       Importi       Scadenze       File       Annotaz.       Parti       Udienze       Foro       Info       Campi personaliz.       www       Opzioni       +       •         Data apertura       Data chiusura       Data chiusura       Data presentazione       Data creazione       #       13/07/2019       #       #       13/07/2019       #       #       13/07/2019       #       #       13/07/2019       #       #       13/07/2019       #       #       13/07/2019       #       #       13/07/2019       #       #       13/07/2019       #       #       13/07/2019       #       #       #       13/07/2019       #       #       #       13/07/2019       #       #       #       13/07/2019       #       #       #       #       #       #       #       #       #       #       #       #       #       #       #       #       #       #       #       #       #       #       #       #       #       #       #       #       #       #       #       #       #       #       #       #       #       #       #       #       #       #       #       #       #       #       # <th>oluti</th>                                                                                                    | oluti |
| Tipologia pratica Stato pratica                                                                                                    |       |
| Image: Control of Segendo pranca    Image: Control of Segendo pranca    Image: Control of                                                                                                    | 10/-1 |
| Luogo / Foro Sede / Ente                                                                                                    | NV0   |
| Responsabile / collaboratore Informazioni / note addizionali                                                                                                    | plut  |
| Banca Preferiti Ricevuta N° Barcode / ID Colore Disabilita Modello                                                                                                    |       |
| Image: Salva (F10)     Image: Stampa line     Image: Stampa line     Image: Stampa | Wal   |

E' anche possibile adoperare la voce del menù nuovo modello di pratica:

| Pratiche        | Pagamenti                                    | Agenti                                                                                             | ۵                                                                                               |
|-----------------|----------------------------------------------|----------------------------------------------------------------------------------------------------|-------------------------------------------------------------------------------------------------|
| Nuova<br>Elenco | pratica<br>pratiche                          |                                                                                                    |                                                                                                 |
| Nuovo           | modello di p                                 | ratica                                                                                             | ĺ                                                                                               |
| Nume            | razione pratic                               | he                                                                                                 |                                                                                                 |
|                 | Pratiche<br>Nuova<br>Elenco<br>Nuovo<br>Nume | Pratiche Pagamenti<br>Nuova pratica<br>Elenco pratiche<br>Nuovo modello di p<br>Numerazione pratic | PratichePagamentiAgentiNuova praticaElenco praticheNuovo modello di praticaNumerazione pratiche |

Un possibile uso dei modelli è il seguente:

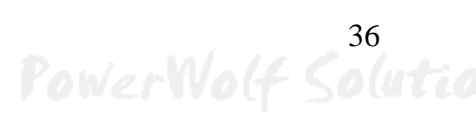

| Paul             | an Will             | al L    | Calud                                                                                                    | tinne                                             | _       |                               |    |                                                    |                                                                                     | 0.001                           | 1101                                              | 50.                                                           | , cione                                            | Prat                                                              |                                                          | mann |       |
|------------------|---------------------|---------|----------------------------------------------------------------------------------------------------|---------------------------------------------------|---------|-------------------------------|----|----------------------------------------------------|-------------------------------------------------------------------------------------|---------------------------------|---------------------------------------------------|---------------------------------------------------------------|----------------------------------------------------|-------------------------------------------------------------------|----------------------------------------------------------|------|-------|
| Elenco pratich   | e (1/5 Voci)        |         |                                                                                                    |                                                   |         |                               |    |                                                    |                                                                                     |                                 |                                                   |                                                               |                                                    |                                                                   |                                                          | ×    | A Cal |
| Nuovo (F3)       | Modifica            | Elimina | Stampa                                                                                                    | Aggiorna                                          | Esporta | File                          |    | ea                                                 | Colore?                                                                             | Disa<br>V                       | bilitate?                                         | Carie                                                         | ca all'avv                                         | io?                                                               | Solo modei                                               | 111? | )     |
| I. Apertura (    | Cliente             |         | Codice / Titolo<br>Esempio di mode                                                                                                    | Modello?                                          |         | Dal<br>18/07/2019             | Al |                                                    |                                                                                     |                                 | Data ag<br>DD/M<br>Data ch<br>DD/M<br>Cliente     | ertura<br>M/YYYY<br>niusura<br>M/YYYY<br>ga pratica<br>ratica | pratica                                            |                                                                   |                                                          |      | We    |
| <                |                     |         |                                                                                                    |                                                   |         |                               |    |                                                    |                                                                                     |                                 | Numero                                            | o apertura                                                    |                                                    | Numer                                                             | o chiusura                                               |      | p(u   |
| Cerca (F8: reset | ta tutti i filtri): | Tutte   | le parole  Image: Image: Image | nte / Sede<br>ipologia pratica<br>odice / Oggetto |         | Lesponsabile<br>Stato pratica | ×  | ↓<br>lun m<br>24 2<br>1 3<br>15 10<br>22 2<br>29 3 | luglio 2<br>ar mer gio<br>5 26 27<br>2 3 4<br>9 10 11<br>6 17 18<br>3 24 25<br>0 31 | 28<br>28<br>5<br>12<br>19<br>26 | ab dom<br>29 30<br>6 7<br>13 14<br>20 21<br>27 28 | lun mar<br>5 6<br>12 13<br>19 20<br>26 27<br>2 3              | agost<br>r mer g<br>7<br>14 1<br>21 2<br>28 2<br>4 | o 2019<br>iio ven<br>1 2<br>8 9<br>15 16<br>22 23<br>29 30<br>5 6 | sab dom<br>3 4<br>10 11<br>17 18<br>24 25<br>31 1<br>7 8 |      | w.    |

Nella scheda con l'archivio delle pratiche si seleziona il filtro *solo modelli* per visualizzare solo le pratiche etichettate come modelli. Si seleziona una pratica modello e si usa il pulsante *Crea* per associare un cliente alla pratica: il software crea un clone della pratica modello e la associa al cliente selezionato.

PowerWolf Solution:

PowerWolf

PowerWolf Solutions

PowerWolf Solutio

PowerWolf Solutions

**PowerWolf** 

PowerWolf Solutions

### Annotazioni / attività associate alle pratiche (torna all'indice)

Nella scheda di inserimento e modifica di una pratica è presente la sezione *Annotazioni* che consente di registrare una o più annotazioni alla pratica selezionata, come mostrato di seguito:

| Elenco pratiche  | e (2/2 Voci)        |                     |                 |          |                   | CIULO:      |               |              |                |                   |               |               |
|------------------|---------------------|---------------------|-----------------|----------|-------------------|-------------|---------------|--------------|----------------|-------------------|---------------|---------------|
| Nuovo (F3)       | Modifica            | Elimina             | Stampa          | Aggiorna | Esporta           | File        | Crea          | Colore?<br>☑ | Disabilitate?  | Carica all'avvio? | Solo modelli? | Wol           |
| N. Apertura (    | Codice / Tit        | Pratica (1 - 202    | 0)              | -        | -                 |             |               | _            |                |                   |               |               |
| 1                |                     | Dati Import         | i Scadenze File | Annotaz  | z. Parti Udienz   | e Foro Info | Campi persona | aliz.   www  | Opzioni +      |                   |               |               |
|                  |                     | Data                | Titolo          | De       | scrizione         |             | Data inizio   | o Data       | fine Ti 🔺      |                   |               |               |
|                  |                     |                     |                 |          |                   |             |               |              |                |                   |               |               |
|                  |                     |                     |                 |          | Annotazione       |             |               |              |                |                   |               | a lut         |
|                  |                     |                     |                 |          | Titolo            |             |               |              | Tipologia      |                   |               | the factor of |
|                  |                     |                     |                 |          | Incontro con avvo | cato        |               |              |                | <u> </u>          |               |               |
|                  |                     |                     |                 |          | Data annotazione  | 5           | Data Inizio   |              | Data fine      | 5                 |               |               |
|                  |                     |                     |                 |          | Nominativo        |             |               | Pratica      |                | ][[[[[            |               | 4             |
|                  |                     |                     |                 |          |                   |             | 1             | 1 08/01/2    | 020 09/01/2020 | 1                 |               | E             |
|                  |                     |                     |                 | D        | escrizione        |             |               |              |                |                   | hiusura       |               |
|                  |                     |                     |                 | -        |                   |             |               |              |                |                   |               | ¥.,           |
|                  |                     |                     |                 | -        |                   |             |               |              |                |                   |               | Wal           |
| •                |                     | •                   |                 |          |                   |             |               |              |                |                   |               |               |
| Cerca (F8: reset | ta tutti i filtri): | 4                   | Esporta         |          |                   |             |               |              |                |                   | •             |               |
| Contatto         |                     |                     |                 |          |                   |             |               |              |                |                   | ib dom<br>1 2 |               |
|                  |                     | Salva               | (F10)           | Ann      |                   |             |               |              |                |                   | 8 9<br>5 16   |               |
| Dal (F4: reset)  |                     | Al                  | Cod             | ce / Og  | Salva (           | F10)        | Annulla       |              |                |                   | 2 23<br>9 1   |               |
|                  | Y 🔝                 | <u></u> ⊒DD/MM/YYYY |                 |          |                   |             |               |              | -              |                   |               | n luti        |

Un'annotazione può essere una particolare attività associata alla pratica, un incontro, una nota o qualsiasi informazione associata alla pratica e al relativo cliente.

Un'annotazione ha una data di inizio e fine, una tipologia, il nominativo e la pratica associata e soprattutto la descrizione.

Le annotazioni possono anche essere associate esclusivamente a un contatto (e non ad una specifica pratica). Per l'archivio di tutte le annotazioni inserite, adoperare la seguente voce del menù principale:

| 1/2020 | 07:17 - DB: C: | \\Documents | \Powerwol |
|--------|----------------|-------------|-----------|
| zione  | Annotazioni    | Scadenzario | Tabelle   |
|        | Archivio ar    | nnotazioni  | L         |
|        | Nuova ann      | otazione    |           |

La scheda con l'archivio delle annotazioni è la seguente:

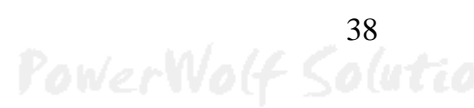

|                |                                    |                                       |                   |                                                                        |                                                                                     | PowerPRA – Gesti                                                                                     | one pratiche           | e - Mani      | uale        |
|----------------|------------------------------------|---------------------------------------|-------------------|------------------------------------------------------------------------|-------------------------------------------------------------------------------------|----------------------------------------------------------------------------------------------------|------------------------|---------------|-------------|
| Gestione annot | azioni - F8: Reset Filtri (1/1 Voc | e)                                    |                   |                                                                        |                                                                                     |                                                                                                    | _                      |               | 1 C C C C C |
| Nuovo (F3)     | Modifica                           | Elimina (F2)                          | Esporta           | In questa scheda è p<br>da un titolo, una desc<br>Nel campo descrizion | ossibile associare una o<br>rizione e altri campi (in<br>ne è possibile inserire te | più annotazioni alle pratiche e / o ai contati<br>izio e fine attività,).<br>sti, ma anche immagini. | ti. Un'annotazione è c | ostituita 🔺 🗉 |             |
| Qualsiasi      | ▼ Dal ♥ DD/MM/                     |                                       | D/MM/YYYY         | Anno 2020                                                              | e gen feb mar apr                                                                   | mag giu lug ago set ott nov dic                                                                      | Orđina Da              | ta 🔻          |             |
| Pratica        | Contatto Titolo<br>incontro        | Descrizione<br>avvoc in data 12/12/20 | Data<br>19/01/202 | Data inizio<br>0 19/01/2020                                            | Data fine 19/01/2020                                                                | in data 12/12/2021                                                                                   |                        |               | Wo(         |
|                | 11                                 |                                       |                   |                                                                        |                                                                                     |                                                                                                    |                        |               | p(ut i      |

Nella scheda è possibile ricercare e filtrare le annotazioni inserite ed apportare eventualmente modifiche.

### FATTURAZIONE ELETTRONICA (torna all'indice)

Il software è in grado di generare fatture elettroniche in diverse schede. Alcune informazioni a carattere generale sono reperibili dal seguente link:

http://www.powerwolf.it/Help/Help\_Fattura\_Elettronica.pdf

### Configurazione delle opzioni per la fatturazione elettronica.

Users\strat\Documents\Powerwolf\PowerPRA\database.mdb
rio Tabelle Modifica Configurazione Strumenti Finestre ?
Seleziona database / Gestione database
Wizard configurazione database
Gestione utenti
Configura permessi
Backup dei dati
Aggiornamento automatico...
Posta elettronica...
Parametri di accesso
Esegui automaticamente all'avvio
Opzioni fattura elettronica
Altre opzioni

#### Si apre la seguente scheda:

| Opzioni fattura elettronica                                                                                                    |                          |
|----------------------------------------------------------------------------------------------------|--------------------------|
| Opzioni       Fattura di cortesia       Utility         Progressivo numerico       Numero fattura         ↓1       ↓1         Denominazione Intermediario         Codice Fiscale Intermediario         Salva fatture di cortesia in PDF | PowerWolf<br>olf Solutio |
| Salva Annulla 💽 Guida                                                                                                    |                          |

PowerWolf Solutions

PowerWolf Solutio

Il progressivo numerico e il numero di fattura sono incrementati automaticamente con la generazione di una fattura. E' sempre possibile in questa scheda modificare manualmente tali valori.

#### Scheda generica di fatturazione elettronica.

Con la voce *Genera fattura elettronica* della sezione *Pagamenti* del menù principale, è possibile aprire la scheda generica di fatturazione elettronica:

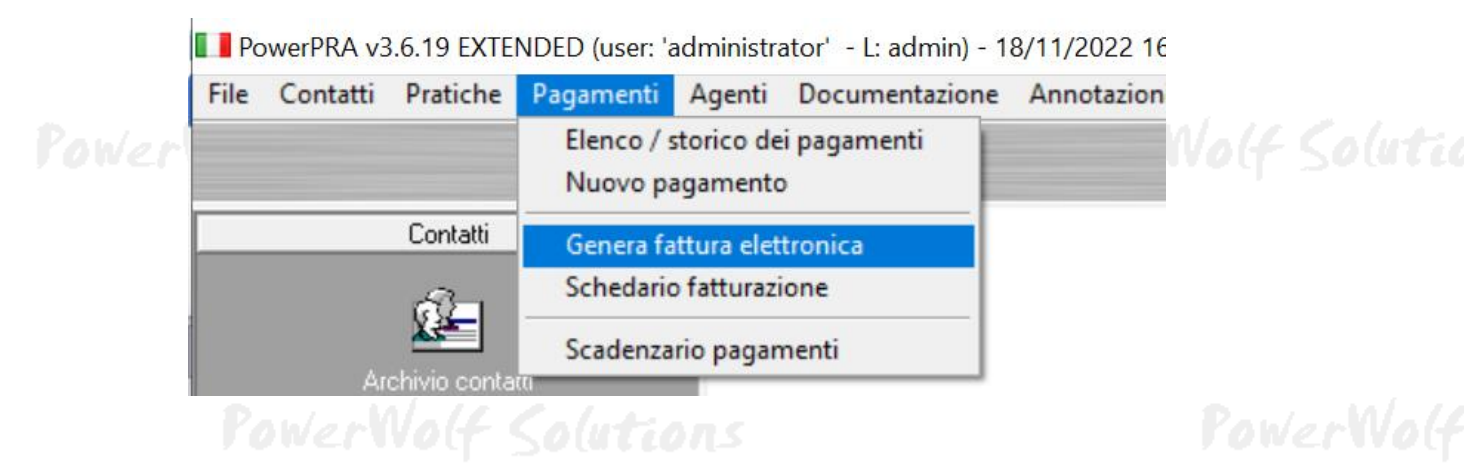

#### Si apre la seguente scheda:

| Causale                                                                                       | Voci di pagame    | ento (F8: rimuovi tutte) | ]                    |                    |          |       |
|-----------------------------------------------------------------------------------------------|-------------------|--------------------------|----------------------|--------------------|----------|-------|
| Vendita                                                                                       | v Voce            | Quantità                 | Importo unitario (€) | Importo totale (€) | ^        | oluti |
| Data fattura (*obbligatorio) Numero fattura                                                   | Progressivo       |                          |                      |                    |          |       |
| Test Fattura Esenzione IVA IVA %                                                              |                   |                          |                      |                    | -        |       |
| Tipo documento Tipo fattura Cedente / Prestatore (*<br>Fattura  Privato (FPR)  La mia azienda | obbligatorio)     |                          |                      |                    |          |       |
| Scadenza Modalità pagamento IBAN                                                              |                   |                          |                      |                    |          | Wog   |
| Cliente (*obbligatorio)                                                                       |                   |                          |                      |                    | _        |       |
| Numero voci         Importo totale           0         0,000 €                                | ٢                 |                          |                      | 2                  | <b>`</b> |       |
| 🖎 Cartella fatture ] 🖄 Fatture Test ] 💥 O                                                     | Opzioni 🚺 🕢 Guida |                          |                      |                    |          | pluti |
| Continua (F10) 🛛 Annulla                                                                      |                   |                          |                      |                    |          |       |

In questa scheda è possibile inserire nella parte destra una o più voci con relativo importo e quantità. Nella sezione a sinistra è possibile inserire la causale della fattura, il numero fattura e il numero progressivo, il cliente ed eventuali altri parametri.

E' possibile generare una fattura elettronica di test (nella quale i contatori e il numero progressivo restano invariati), tramite l'abilitazione della casella '*Test Fattura*'. Per visualizzare le fatture di test adoperare il pulsante *Fatture Test*.

Il pulsante *Opzioni* consente di editare diverse opzioni relative alla fattura elettronica, come il numero progressivo e altri valori.

Il pulsante *Cartella Fatture* apre la cartella dove sono memorizzate le fatture elettroniche e le relative fatture di cortesia.

Per la corretta compilazione della fattura elettronica:

- è necessario selezionare un cliente che possiede tutti i campi obbligatori (codice SDI, partita IVA, dati anagrafici obbligatori;
- Il cedente / prestatore che emette la fattura. I cedenti / prestatori sono i dati aziendali del club, editabili con l'apposita voce del menù principale *Tabelle Club / Associazioni / Enti*.

Maggiori informazioni al seguente link:

http://www.powerwolf.it/Help/Help\_Fattura\_Elettronica.pdf

### Generazione fattura elettronica da elenco pagamenti.

Il software consente di generare una fattura elettronica a partire da uno o più pagamenti: dopo aver aperto la scheda con l'archivio dei pagamenti, selezionare i pagamenti desiderati e cliccare sul pulsante *Fattura*, come mostrato di seguito:

| Pagamenti / Importi (F5: reset fil                     | tri e aggiorna)       | $\frown$                     |                                   |                               |     | - 🗆 X                                                                                                    |
|--------------------------------------------------------|-----------------------|------------------------------|-----------------------------------|-------------------------------|-----|----------------------------------------------------------------------------------------------------|
| Nuovo Modifica Elimin                                  | a Esporta Ricevuta    | Stampa Fattura Pagato        | Contatto                          | Ordina Categoria              | Mod | alità                                                                                                    |
| Cerca Periodo                                          | orrente V DD/MM/YYYY  |                              | Anno<br>2022 v gen feb mar apr ma | g giu lug ago set ott nov dic |     |                                                                                                    |
| Data inizio Data fine  ✓ 19/08/2021  18/08/2022        | Importo (iva esclusa) | Pratica Contatto             | Descrizione                       |                               |     | ta inizio<br>19/08/2021<br>to fine<br>18/08/2022<br>porto (IVA esclusa)<br>100.00 €<br>porto Ivato<br>100.00 €<br>VA %<br>0,00 €<br>0<br>tegoria<br>dolità di pagamento |
| N° Voci         Entrate           1 / 3         100,00 | Uscite<br>€ 0,00 €    | Differenza Da pa<br>100,00 € | igare Colore? D<br>100,00 € □     | ata saldo Ricerca inclus.     |     |                                                                                                    |

Dopo aver cliccato sul pulsante Fattura si apre la seguente scheda:

### **PowerWolf**

| Parametri fattura elettronica           |                                     |             | ×                |       |
|-----------------------------------------|-------------------------------------|-------------|------------------|-------|
| Causale                                 |                                     |             |                  |       |
| Vendita                                 |                                     |             | -                |       |
| Data fattura                            | Numero fattura                      | Progressivo |                  | WoG   |
| Scadenza pagamento                      | Modalità pagamen<br>Non specificata | to          | •                | oluti |
| IBAN                                    |                                     |             |                  |       |
| Test Fattura                            | Esenzione IVA                       |             | Cartella fatture | WoG   |
| Tipo documento<br>Fattura elettronica 🔻 | Tipo fattura<br>Privato (FPR) 🔻     |             | Fatture Test     |       |
| Continua (F10)                          | Annulla                             |             | Opzioni          | oluti |

La scheda, come per la precedente, consente di selezionare i principali parametri relativi alla fattura elettronica. Il pulsante *Continua* consente di generare la fattura elettronica o la fattura di test (se abilitata la casella *Test Fattura*).

Il numero fattura e il progressivo numerico sono incrementati automaticamente (tranne nel caso di fattura elettronica di test).

### Generazione fattura elettronica da pratiche.

Il software consente di generare una fattura elettronica a partire dalla selezione di una o più pratiche nella scheda elenco pratiche (o nell'elenco delle pratiche di un singolo nominativo).

Ecco un esempio:

43 PowerWolf Solutio

|               |                     |                |        |           |             |                 |               |          |                 |                     | Po                             | ower                      | PRA              | <u> </u>        | Gest            | ione                   | e pra                       | tiche               | - Mai       | nual | le |
|---------------|---------------------|----------------|--------|-----------|-------------|-----------------|---------------|----------|-----------------|---------------------|--------------------------------|---------------------------|------------------|-----------------|-----------------|------------------------|-----------------------------|---------------------|-------------|------|----|
| Elenco pra    | atiche (1/1 Voce)   |                |        |           |             |                 |               | $\frown$ |                 |                     |                                |                           |                  |                 |                 |                        |                             | - 0                 | 1 ×         | P    |    |
| Nuovo         | Modifica            | Elimina        | Stampa | Aggiorna  | Esporta     | File            | Crea          | Fattur   |                 | lore?               | Disc                           | abilitate                 | 1                | Carico          | a avvi          | 09 N                   | 1odellii                    | 7                   | Preferiti?  |      |    |
| N. Aperture   | a                   | Codice / Tit   | :010   | Stato pre | atica       | Dal<br>30/11/20 | 020           |          | <u>/</u>        |                     |                                | >^                        | Dat<br>30/       | a ape<br>1/202  | rtura<br>0      |                        |                             |                     |             |      |    |
|               |                     |                |        |           |             |                 |               |          |                 |                     |                                |                           | Dat<br>DD        | a chiu<br>/MM/Y | sura<br>YYY     |                        |                             | Dura<br>0 gia       | ita<br>orni |      |    |
|               |                     |                |        |           |             |                 |               |          |                 |                     |                                |                           | Clie             | nte<br>si Mar   | io              |                        |                             |                     |             |      |    |
|               |                     |                |        |           |             |                 |               |          |                 |                     |                                |                           | Tipo             | logia<br>quisto | pratico<br>beni | a                      |                             |                     |             | Ľ    |    |
|               |                     |                |        |           |             |                 |               |          |                 |                     |                                |                           | Stat             | o prat          | ica             |                        |                             |                     |             |      |    |
|               |                     |                |        |           |             |                 |               |          |                 |                     |                                |                           | Cod              | lice / I        | Ogget           | to pra                 | tica                        |                     |             | -    |    |
|               |                     |                |        |           |             |                 |               |          |                 |                     |                                |                           | Nun<br>1         | nero a          | pertur          | a                      | Num                         | ero chiu            | sura        | 0    |    |
| <             |                     |                |        |           |             |                 |               |          |                 |                     |                                | , v                       |                  |                 |                 |                        |                             |                     |             | -    |    |
| Cerca (F8: r  | resetta tutti i fil | Itri):<br>Otto | te le  | Ente /    | Sede        | - 🛅             | Responsabile  | 1        | Iun m           | nove<br>nar mer     | mbre 2022<br>aio ven           | sab do                    | om lur           | mar             | dicen<br>mer    | nbre 202<br>aio ve     | 2<br>en sab                 | +<br>dom            |             |      |    |
| Contatto /    | Cliente             |                | [      | Tipolo    | gia pratica | •               | Stato pratica | •        | 31<br>7<br>14 1 | 1 2<br>8 9<br>15 16 | 3 4<br>10 11<br>17 18<br>24 25 | 5<br>12 1<br>19 2<br>26 2 | 6<br>3 5<br>0 12 | 6<br>13<br>20   | 7<br>14<br>21   | 1<br>8<br>15 1<br>22 2 | 2 3<br>9 10<br>6 17<br>3 24 | 4<br>11<br>18<br>25 |             | 5    |    |
| Dal (F4: rese | et)<br>YYY 🛃        |                | m      | Codic     | e / Oggetto | -               | Agente        | - 1      | 28 2            | 29 30               | 2 <b>7</b> 23                  | 20 2                      | 26               | 27<br>3         | 28              | 29 3                   | 0 31<br>6 7                 | 1 8                 |             | ١.   |    |
|               |                     |                |        |           |             |                 |               |          |                 |                     |                                |                           |                  |                 |                 |                        |                             |                     |             |      |    |

Nella scheda elenco pratiche, selezionare (vedi precedente schermata) una o più pratiche e adoperare il pulsante '*Fattura*'.

Per la generazione della fattura elettronica sono adoperati gli importi associati alla pratica (sezione '*Importi*'), come mostrato di seguito:

| Pratica (1 - pi          | atica test - 202 | 20)      |              |         |          |             |      |               |                  |                      | - 🗆         | ×        |         |
|--------------------------|------------------|----------|--------------|---------|----------|-------------|------|---------------|------------------|----------------------|-------------|----------|---------|
| Dati Impo                | orti Scade       | nze File | Annoto       | zioni [ | Parti    | Udienze     | Foro | Info          | Campi personali: | z. 🛛 www             | Opzioni     | +        |         |
| Va <del>lore</del> prati | ca               | IVA %    | Auto         |         | P        | VA          |      | Valore        | + IVA            | Importo              | collabora   | tore     |         |
| 8,20                     | €                | 22       | $\checkmark$ |         |          | 1,80€       |      |               | 10,00 €          | 0                    | ),00 €      |          |         |
| Compenso                 |                  | Compen   | so %         |         | P        | VA          |      | Comp          | enso + IVA       | Importo              | agente      |          |         |
| 0,00                     | €                | 0        |              |         |          | 0,00€       |      |               | 0,00 €           | 0                    | ),00 €      | ā        | unta mM |
| Modalità di              | pagamento        | >        |              |         |          |             |      |               |                  |                      |             |          | werw    |
|                          |                  |          |              |         | <b>.</b> | à e         |      |               |                  |                      |             |          |         |
| -lenco impo              | rti / rate       |          |              |         |          |             |      |               |                  | ~                    |             |          |         |
| Dal                      | Al               | Importo  | ivato Iv     | ∕a% Iva | a D      | escrizione  | Da p | gare          | N. Ricev. Ca     | tegoria              |             | ^        |         |
| 19708/2021               | 19/08/2021       | 8,20€    |              |         |          |             | 8,20 | )€            | 3                |                      |             |          |         |
|                          |                  |          |              |         |          |             |      |               |                  |                      |             | _        | 111     |
|                          |                  |          |              |         |          |             |      |               |                  |                      |             |          | F 50U   |
|                          |                  |          |              |         |          |             |      |               |                  |                      |             |          |         |
|                          |                  |          |              |         |          |             |      |               |                  |                      |             |          |         |
|                          |                  |          |              |         |          |             |      |               |                  |                      |             |          |         |
| 1                        |                  |          |              |         |          |             |      |               |                  |                      |             | × 1      |         |
|                          |                  |          |              |         | P.       |             |      |               |                  |                      | I           | -        |         |
| -                        |                  | ÷ 1      | Wizard       | ]       | Data d   | lecrescente |      | nporto (<br>8 | ,20 €            | porto da p<br>8,20 € | bagare      |          |         |
|                          |                  |          |              |         |          |             | _    |               |                  |                      | Ulling as a |          | 1 . 147 |
| Scaluz                   | (510)            |          | Annulla      |         | *        | stampa      |      | E,            | Iominativo       |                      | Unima n     | noaitica | World.  |

PowerWolf Solutio

Dopo la pressione del pulsante '*Fattura*' si apre la scheda per la selezione dei parametri di fatturazione (come discusso nei punti precedenti):

| Causale                                 |                                      |              |                  |           |
|-----------------------------------------|--------------------------------------|--------------|------------------|-----------|
| Vendita                                 |                                      |              | -                | owerWo6   |
| Data fattura                            | Numero fattura                       | Progressivo  |                  |           |
| Scadenza pagamento                      | Modalità pagament<br>Non specificata | ło           | ▼                | (f Soluti |
| IBAN                                    |                                      |              |                  |           |
| Test Fattura                            | Esenzione IVA                        | ( <u>)</u> c | Cartella fatture | owerWof   |
| Tipo documento<br>Fattura elettronica 🔻 | Tipo fattura<br>Privato (FPR) 🔻      |              | Fatture Test     |           |
| 🔊 Continua (F10)                        | 🗙 Annulla                            |              | Opzioni          | 14 Caluti |

Dopo aver selezionato i parametri di fatturazione elettronica, il software chiede la modalità di generazione degl iimporti:

| Scegi la modalità di generazione degli importi:                                                                                        | WV0(f  |
|----------------------------------------------------------------------------------------------------|--------|
| Importo pratica: è adoperato il singolo importo associato alla pratica (vedi sezione importi nella scheda di modifica di una pratica); |        |
| Singoli pagamenti: sono adoperati i pagamenti associati alla pratica (una voce per ogni pagamento);                                    |        |
| Totale pagamenti: viene inserita un'unica voce in fattura con il totale di tutti i pagamenti associati alla pratica.                   |        |
| Importo pratica Singoli pagamenti Totale pagamenti                                                                                     | plutic |

Pertanto è possibile scegliere se generare la fattura elettronica adoperando come importo il *Valore pratica* (campo presente nella sezione *Importi* della pratica), oppure se adoperare i pagamenti associati alla pratica.